مراحل راه اندازی Hotspot در میکروتیک و اتصال به اکانتینگ ساشا

اتصالات میکروتیک و شبکه:

ethe1 میکروتیک به شبکه بیسیم و Access Point ها متصل می باشد ether2 میکروتیک به شبکه داخلی و متصل به سرور ساشا می باشد. **ییگربندی آییی ها بر روی میگروتیک:** 

Ether1: 172.25.0.1/18 Ether2: 192.168.2.1/24

پیکربندی آیپی بر روی سرور ساشا:

Local Area Connection: 192.168.2.10 / 255.255.255.0

📎 admin@6C:3B:6B:FA:C7:CF (MikroTik) - WinBox v6.38.1 on RB95... – 🛛 × 🖒 🍳 🛛 Safe Mode 🗹 Hide Passwords 🔳 🛅 🔏 Quick Set Address List CAPsMAN + - / × 🕾 🍸 Interfaces Address ∠ Network 172.25.0.1/18 172.25.0.0 192.168.2.1/24 192.168.2.0 Interface • Address 1 Wireless ether1 😹 Bridge ether2 📢 PPP 📟 Switch Ta Mesh Þ 255 IP  $\triangleright$ MPLS 😹 Routing  $\triangleright$  $[ \ \ ]$ 🚱 System Queues Files 🔄 Log 2 items 🥵 Radius  $\triangleright$ 🎇 Tools New Terminal MetaROUTER 🕒 Partition Ante Supout.rif 😨 Manual 📃 Exit

تنظيمات ميكروتيك مطابق تصاوير:

| Sadmin(                                                                                                    | D6C:3B:6B:FA     | :C7:CF (MikroTik) - WinBox v6.38.1 on RB951Ui-2HnD ( — 🛛 🗘                                   | X |
|----------------------------------------------------------------------------------------------------|------------------|----------------------------------------------------------------------------------------------|---|
| юе                                                                                                    | Safe Mode        | ✓ Hide Passwords                                                                             |   |
| 🖉 Quic                                                                                                    | k Set            |                                                                                              |   |
|                                                                                                    | «MAN             |                                                                                              |   |
| Les Inter                                                                                                    | faces            |                                                                                              |   |
| T Wire                                                                                                    | less             |                                                                                              | 1 |
| Bide Bride                                                                                                    | 1000             |                                                                                              |   |
|                                                                                                    |                  | DHCP Networks Leases Options Option Sets Alerts                                              |   |
| Switt                                                                                                    | ~h               | Image: Heat State     Image: Heat State     Image: Heat State     Image: Heat State     Find |   |
|                                                                                                    |                  | Name 🛆 Interface Relay Lease Time 🔻                                                          |   |
| 255 ID                                                                                                    | •<br>•           |                                                                                              |   |
| 22 MPI                                                                                                    | c N              | DHCP Setup                                                                                   |   |
|                                                                                                    |                  | Select interface to run DHCP server on                                                       |   |
| Ra Curt                                                                                                    |                  | DHCP Server Interface: ether1 ▼                                                              |   |
| Correction System                                                                                                    |                  |                                                                                              |   |
|                                                                                                    | Jes              | Back Next Cancel                                                                             |   |
| Files                                                                                                    |                  |                                                                                              |   |
|                                                                                                    |                  |                                                                                              |   |
| A Rad                                                                                                    | us N             |                                                                                              |   |
|                                                                                                    | s P              |                                                                                              |   |
| New New                                                                                                    | Terminal         | •                                                                                            |   |
|                                                                                                    | ROUTER           | 0 items                                                                                      |   |
| O Parti                                                                                                    | tion             |                                                                                              |   |
|                                                                                                    | e Supout.rif     |                                                                                              |   |
| Man                                                                                                    | ual              |                                                                                              |   |
| ତ (ମ<br>୧                                                                                                    | afe Mode         | ✓ Hide Passwords                                                                             |   |
| http://www.com/action/action/a | Set              |                                                                                              |   |
| 1 CAPs                                                                                                    | MAN              |                                                                                              |   |
| រុកត Interfa                                                                                                    | ces              |                                                                                              |   |
| <u> </u>                                                                                                    | ss               | DHCP Server                                                                                  | × |
| 🕌 Bridge                                                                                                    |                  | DHCP Networks Leases Options Option Sets Alerts                                              |   |
| 🚅 PPP                                                                                                    |                  |                                                                                              |   |
| 🛒 Switch                                                                                                    | 1                |                                                                                              |   |
| "Te Mesh                                                                                                    |                  |                                                                                              |   |
| 255 IP                                                                                                    |                  |                                                                                              |   |
| MPLS                                                                                                    |                  |                                                                                              |   |
| 😹 Routin                                                                                                    | ig 🗅             | Select network for DHCP addresses                                                            |   |
| <ul> <li>(해 System</li> </ul>                                                                                                    | n Þ              | DHCP Address Space: 172.25.0.0/18                                                            |   |
| Rueue                                                                                                    | es               | Back Next Canad                                                                              |   |
| Files                                                                                                    |                  |                                                                                              |   |
|                                                                                                    |                  |                                                                                              |   |
| 🖂 🕰 Badiu                                                                                                    | 5                |                                                                                              |   |
| Contractor                                                                                                    | <u> </u>         |                                                                                              |   |
| New 1                                                                                                    | eminal           |                                                                                              |   |
|                                                                                                    |                  | •                                                                                            |   |
|                                                                                                    | DOTEN            | 0 items                                                                                      |   |
| 🖳 🗲 Partitio                                                                                                    |                  |                                                                                              |   |
|                                                                                                    | Cupper + -f      |                                                                                              |   |
| Make                                                                                                    | Supout.rif       |                                                                                              |   |
| Make                                                                                                    | Supout.rif<br>al |                                                                                              |   |

### راه اندازی DHCP Server بر روی ether1 مخصوص HotSpot

| -             | admin@6C:3B:6B:FA:                                                                                                    | C7:CF (MikroTik) - WinBox v6.38.1 on RB951Ui-2HnD ( – 🛛 🗙                                                                                                    |
|---------------|----------------------------------------------------------------------------------------------------|----------------------------------------------------------------------------------------------------|
| 6             | Ca Safe Mode                                                                                                    | V Hide Passwords                                                                                                    |
|               | 🔏 Quick Set                                                                                                    |                                                                                                    |
|               | 1 CAPsMAN                                                                                                    |                                                                                                    |
|               | Interfaces                                                                                                    |                                                                                                    |
|               | 1 Wireless                                                                                                    | DHCP Server                                                                                                    |
|               | 😹 Bridge                                                                                                    | DHCP Networks Leases Options Option Sets Alerts                                                                                                    |
|               | 🚅 PPP                                                                                                    |                                                                                                    |
|               | 📰 Switch                                                                                                    |                                                                                                    |
|               | ■T <mark>a</mark> Mesh                                                                                                    | Name Z Intenace Relay Lease time V                                                                                                    |
|               | 255 IP 🗅                                                                                                    |                                                                                                    |
|               | 🖉 MPLS 🛛 🗅                                                                                                    | Select gateway for given network                                                                                                    |
|               | 😹 Routing 🛛 🗅                                                                                                    |                                                                                                    |
|               | 🚱 System 🗈                                                                                                    | Gateway for DHCP Network: 172.25.0.1                                                                                                    |
|               | 👰 Queues                                                                                                    | Back Next Cancel                                                                                                    |
|               | Files                                                                                                    |                                                                                                    |
|               | Log                                                                                                    |                                                                                                    |
| X             | 🥵 Radius                                                                                                    |                                                                                                    |
| ğ             | 🎇 Tools 🗈 🗈                                                                                                    |                                                                                                    |
| Nir           | New Terminal                                                                                                    | •                                                                                                    |
| S             | MetaROUTER                                                                                                    | 0 items                                                                                                    |
| 5             | Partition                                                                                                    |                                                                                                    |
| lte           | 📙 Make Supout.rif                                                                                                    |                                                                                                    |
| Į0            | 💓 Manual                                                                                                    |                                                                                                    |
| щ             | 🛃 Exit                                                                                                    |                                                                                                    |
| ۵<br>ا        | admin@6C:3B:6B:FA:                                                                                                    | C7:CF (MikroTik) - WinBox v6.38.1 on RB951Ui-2HnD ( — □ ×<br>✓ Hide Passwords ■ 🛱                                                                                                    |
|               | Same La C                                                                                                    |                                                                                                    |
|               | Jama Interfaces                                                                                                    | · · · · · · · · · · · · · · · · · · ·                                                                                                    |
|               | Wireless                                                                                                    | DHCP Server                                                                                                    |
|               | Wireless                                                                                                    | DHCP Server                                                                                                    |
|               | Wireless<br>Bridge<br>PPP                                                                                                    | DHCP Server     Image: Constraint of the server       DHCP Networks     Leases     Options     Option Sets     Alerts       Image: Constraint of the server     Image: Constraint of the server     Image: Constraint of the server     Image: Constraint of the server       Image: Constraint of the server     Image: Constraint of the server     Image: Constraint of the server     Image: Constraint of the server       Image: Constraint of the server     Image: Constraint of the server     Image: Constraint of the server     Image: Constraint of the server       Image: Constraint of the server     Image: Constraint of the server     Image: Constraint of the server     Image: Constraint of the server       Image: Constraint of the server     Image: Constraint of the server     Image: Constraint of the server     Image: Constraint of the server       Image: Constraint of the server     Image: Constraint of the server     Image: Constraint of the server     Image: Constraint of the server       Image: Constraint of the server     Image: Constraint of the server     Image: Constraint of the server     Image: Constraint of the server       Image: Constraint of the server     Image: Constraint of the server     Image: Constraint of the server     Image: Constraint of the server       Image: Constraint of the server     Image: Constraint of the server     Image: Constraint of the server     Image: Constraint of the server       Image: Constraint of the server     Image: Constrain                                                                                                    |
|               | Wireless<br>Wireless<br>Bridge<br>PPP<br>Switch                                                                                                    | DHCP Server     Image: Server       DHCP Networks Leases Options Option Sets Alerts       Image: Server Server       Image: Server Server Ser                                           |
|               | Wireless Wireless Bridge PPP Switch Kesh                                                                                                    | DHCP Server     X       DHCP Networks Leases Options Option Sets Alerts       Image: Construction of the server of the server of                     |
|               | Wireless  Wireless Bridge  PPP  Switch  Mesh  Mesh  M | DHCP Server     Image: Constraint of the server       DHCP Networks Leases Options Option Sets Alerts       Image: Constraint of the server of the server of                     |
|               | Image: Interfaces       Image: Wireless       Image: Bridge       Image: Bridge       Image: Switch       Image: Bridge       Image: Bridge       Image: Bridge       Image: Bridge       Image: Bridge       Image: Bridge       Image: Bridge       Image: Bridge       Image: Bridge       Image: Bridge       Image: Bridge       Image: Bridge                                                                                                    | DHCP Server       ×         DHCP Networks Leases Options Option Sets Alerts <ul> <li></li></ul>                                                                                                    |
|               | Image: Interfaces                                                                                                    | DHCP Server       Image: Constraint of the server         DHCP Networks Leases Options Option Sets Alerts         Image: Constraint of the server         Name       Interface         Relay       Lease Time         DHCP Setup       Image: Constraint of the server         Addresses to Give Out:       172.25.1.1-172.25.63.254                                                                                                    |
|               | Image: Interfaces         Image: Wireless         Image: Bridge         Image: Bridge         Image: Bridge         Image: Bridge         Image: Switch         Image: Bridge         Image: Bridge                                                                                                    | DHCP Server       Image: Constraint of the server         DHCP Networks Leases Options Option Sets Alerts         Image: Constraint of the server         Name       / Interface         Relay       Lease Time         DHCP Setup       Image: Constraint of the server         Addresses to Give Out:       172.25.1.1-172.25.63.254                                                                                                    |
|               | Image: Interfaces                                                                                                    | DHCP Server       Image: Constant of the server         DHCP Networks Leases Options Option Sets Alerts         Image: Constant of the server         Name       ✓         Interface       Relay         Lease Time         DHCP Setup         Interface       Relay         Lease Time         DHCP Setup         Select pool of ip addresses given out by DHCP server         Addresses to Give Out:       172.25.1.1-172.25.63.254         Back       Next                                                                                                    |
|               | Image: Interfaces                                                                                                    | DHCP Server       ×         DHCP Networks Leases Options Option Sets Alerts <ul> <li></li></ul>                                                                                                    |
|               | Image: Interfaces                                                                                                    | DHCP Server   DHCP Networks Leases Options Option Sets Alerts    Image: Constraint of the server    Name    Interface   Relay   Lease Time      DHCP Setup   Interface   Relay   Lease Time      Select pool of ip addresses given out by DHCP server Addresses to Give Out:   172.25.1.1-172.25.63.254      Back   Next                                                                                                    |
| Sox           | Image: Interfaces                                                                                                    | DHCP Server   DHCP Networks Leases Options Option Sets Alerts    Image: DHCP Config DHCP Setup Find    Name     Interface Relay Lease Time   DHCP Setup   Select pool of ip addresses given out by DHCP server   Addresses to Give Out:   172.25.11-172.25.63.254   Back Next Cancel                                                                                                    |
| inBox         | Image: Interfaces                                                                                                    | DHCP Server   DHCP Networks Leases Options Option Sets Alerts    Image: Contract of the server of the server of the serv |
| WinBox        | Image: Interfaces                                                                                                    | DHCP Server     DHCP Networks Leases Options Option Sets Alerts      Image: DHCP Config    DHCP Setup   Interface   Relay Lease Time   DHCP Setup     Image: DHCP Setup     Image: Setup     Image: Setup     Image: Setup     Image: Setup     Image: Setup     Image: Setup     Image: Setup     Image: Setup     Image: Setup     Image: Setup     Image: Setup     Image: Setup     Image: Setup     Image: Setup     Image: Setup     Image: Setup     Image: Setup     I                                                                                                    |
| DS WinBox     | Image: Interfaces                                                                                                    | DHCP Server     DHCP Networks Leases Options Option Sets Alerts                 DHCP Networks Leases Options Option Sets Alerts                                                                                                    |
| erOS WinBox   | Image: Interfaces                                                                                                    | DHCP Server     DHCP Networks Leases Options Option Sets Alerts      DHCP Config     DHCP Config    DHCP Setup   Name      Interface   Relay   Lease Time       DHCP Setup       OHCP Setup        DHCP Setup        DHCP Setup        DHCP Setup        DHCP Setup        Back        Next        One of ip addresses given out by DHCP server       Addresses to Give Out:          Back                      <                                                                                                    |
| uterOS WinBox | Image: Interfaces                                                                                                    | DHCP Server     DHCP Networks Leases Options Option Sets Alerts      Image: DHCP Config         Image: DHCP Config        Image: DHCP Config        Image: DHCP Setup     Image: DHCP Setup </th                                                                                                    |

| 🔘 admii                                                                                                    | n@6C:3B:6B:FA:                                                                                                    | C7:CF (MikroTik) - WinBox v6.38.1 on RB951Ui-2HnD ( —                                                                                                    | ı ×             |
|----------------------------------------------------------------------------------------------------|----------------------------------------------------------------------------------------------------|----------------------------------------------------------------------------------------------------|-----------------|
| 6                                                                                                    | Safe Mode                                                                                                    | ✓ Hide Passw                                                                                                    | ords 📕 🛅        |
| 🔏 Qu                                                                                                    | uick Set                                                                                                    |                                                                                                    |                 |
| <u>Ĵ</u> CA                                                                                                    | APsMAN                                                                                                    |                                                                                                    |                 |
| រ្រីអាម Int                                                                                                    | erfaces                                                                                                    |                                                                                                    |                 |
| <u>î</u> Wi                                                                                                    | ireless                                                                                                    | DHCP Server                                                                                                    |                 |
| 😹 Bri                                                                                                    | idge                                                                                                    | DHCP Networks Leases Options Option Sets Alerts                                                                                                    |                 |
| 📢 PF                                                                                                    | P                                                                                                    | + □ ♥ ☆ 〒 DHCP Config DHCP Setup Fin                                                                                                    | d               |
| 😑 Sw                                                                                                    | vitch                                                                                                    | Name / Interface Relay Lease Time                                                                                                    | <b>_</b>        |
| PtB Me                                                                                                    | esh                                                                                                    |                                                                                                    |                 |
| 255 IP                                                                                                    | 1                                                                                                    | DHCP Setup                                                                                                    |                 |
| 27 Mi                                                                                                    | PLS 🗅                                                                                                    | Select DNS servers                                                                                                    |                 |
| 😹 Ro                                                                                                    | outing 🗅                                                                                                    |                                                                                                    |                 |
| t∰ Sy                                                                                                    | stem 🗅                                                                                                    |                                                                                                    |                 |
| 👰 Qu                                                                                                    | Jeues                                                                                                    | 8.8.8.8                                                                                                    |                 |
| File                                                                                                    | es                                                                                                    | Back Next Cancel                                                                                                    |                 |
| E Lo                                                                                                    | g                                                                                                    |                                                                                                    |                 |
| 😤 🐣 Ra                                                                                                    | adius                                                                                                    |                                                                                                    |                 |
| ĕ <mark>≫</mark> ™                                                                                                    | ols 🗅                                                                                                    |                                                                                                    |                 |
| Ne Ne                                                                                                    | ew Terminal                                                                                                    | •                                                                                                    | •               |
| S 🔜 Me                                                                                                    | etaROUTER                                                                                                    | 0 items                                                                                                    |                 |
| Q 🕑 Pa                                                                                                    | artition                                                                                                    |                                                                                                    |                 |
| <u>а</u> 📑 Ма                                                                                                    | ake Supout.rif                                                                                                    |                                                                                                    |                 |
| 0 🖾 Ma                                                                                                    | anual                                                                                                    |                                                                                                    |                 |
|                                                                                                    | it I                                                                                                    |                                                                                                    |                 |
| admi                                                                                                    | in@6C-2P-6P-EA                                                                                                    |                                                                                                    | ×               |
|                                                                                                    | in@6C:3B:6B:FA:<br>Safe Mode<br>uick Set<br>APsMAN<br>iterfaces                                                                                                    | :C7:CF (MikroTik) - WinBox v6.38.1 on RB951Ui-2HnD ( — □<br>✓ Hide Passwo                                                                                                    | X<br>ords 🔳 🛅   |
|                                                                                                    | in@6C:3B:6B:FA:<br>Safe Mode<br>uick Set<br>APsMAN<br>iterfaces<br>/ireless                                                                                                    | :C7:CF (MikroTik) - WinBox v6.38.1 on RB951Ui-2HnD ( — □<br>✓ Hide Passwo<br>DHCP Server                                                                                                    | X<br>ords I 👼   |
| الله الله الله الله الله الله الله الل                                                                                                    | in@6C:3B:6B:FA:<br>Safe Mode<br>uick Set<br>APsMAN<br>iterfaces<br>/ireless<br>ridge                                                                                                    | C7:CF (MikroTik) - WinBox v6.38.1 on RB951Ui-2HnD ( — □<br>✓ Hide Passwo<br>DHCP Server<br>DHCP Networks Leases Ontions Ontion Sets Alerts                                                                                                    | ords 🔳 🖻        |
| © adm<br>○ ○<br>2<br>2<br>2<br>2<br>2<br>2<br>2<br>2<br>2<br>2<br>2<br>2<br>2                                                                                                    | in@6C:3B:6B:FA:<br>Safe Mode<br>uick Set<br>APsMAN<br>iterfaces<br>/ireless<br>ridge<br>PP                                                                                                    | C7:CF (MikroTik) - WinBox v6.38.1 on RB951Ui-2HnD ( — □<br>✓ Hide Passwo<br>DHCP Server<br>DHCP Networks Leases Options Option Sets Alerts<br>→ □ 20 20 20 20 20 20 20 20 20 20 20 20 20                                                                                                    | ×<br>ords I a   |
|                                                                                                    | in@6C:3B:6B:FA:<br>Safe Mode<br>uick Set<br>APsMAN<br>iterfaces<br>/ireless<br>ridge<br>PP<br>witch                                                                                                    | C7:CF (MikroTik) - WinBox v6.38.1 on RB951Ui-2HnD ( – □<br>✓ Hide Passwo<br>DHCP Server<br>DHCP Networks Leases Options Option Sets Alerts                                                                                                    | ×<br>ords ∎ 🖻   |
| الله الله الله الله الله الله الله ال                                                                                                    | in@6C:3B:6B:FA:<br>Safe Mode<br>uick Set<br>APsMAN<br>iterfaces<br>/ireless<br>ridge<br>PP<br>witch<br>lesh                                                                                                    | C7:CF (MikroTik) - WinBox v6.38.1 on RB951Ui-2HnD ( — □<br>✓ Hide Passwo<br>DHCP Server<br>DHCP Networks Leases Options Option Sets Alerts                                                                                                    | ×<br>ords       |
|                                                                                                    | in@6C:3B:6B:FA:<br>Safe Mode<br>uick Set<br>APsMAN<br>iterfaces<br>/ireless<br>ridge<br>PP<br>witch<br>lesh                                                                                                    | C7:CF (MikroTik) - WinBox v6.38.1 on RB951Ui-2HnD ( –<br>Hide Passwa<br>Hide Passwa<br>Hide Passwa<br>DHCP Server<br>DHCP Networks Leases Options Option Sets Alerts<br>Mame / Interface Relay Lease Time<br>DHCP Setup                                                                                                    | x<br>ords       |
| Image: Second stateImage: Second state<                                                                                                    | in@6C:3B:6B:FA:<br>Safe Mode<br>uick Set<br>APsMAN<br>iterfaces<br>/ireless<br>ridge<br>PP<br>witch<br>lesh                                                                                                    | C7:CF (MikroTik) - WinBox v6.38.1 on RB951Ui-2HnD ( – □<br>✓ Hide Passwo<br>DHCP Server<br>DHCP Networks Leases Options Option Sets Alerts<br>→ □ ◇ ※ ▼ DHCP Config DHCP Setup Find<br>Name ▲ Interface Relay Lease Time<br>DHCP Setup □ ×<br>Select lease time                                                                                                    | x<br>ords       |
| admi<br>⇒ ↔<br>1 C<br>1 C<br>1 C<br>1 C<br>1 C<br>1 C<br>1 C<br>1 C                                                                                                    | in@6C:3B:6B:FA:<br>Safe Mode<br>uick Set<br>APsMAN<br>iterfaces<br>//ireless<br>ridge<br>PP<br>witch<br>lesh<br>p P<br>IPLS P<br>iouting                                                                                                    | C7:CF (MikroTik) - WinBox v6.38.1 on RB951Ui-2HnD ( –<br>Hide Passwa<br>Hide Passwa<br>Hide Passwa<br>DHCP Server<br>DHCP Networks Leases Options Option Sets Alerts<br>POHCP Networks Leases Options Option Sets Alerts<br>DHCP Setup<br>Name / Interface Relay Lease Time<br>DHCP Setup<br>Select lease time<br>Lease Time                                                    | x<br>ords I iii |
| © adm<br>○ (~)<br>○ (~)<br>2 (~)<br>2 | in@6C:3B:6B:FA:<br>Safe Mode<br>uick Set<br>APsMAN<br>iterfaces<br>/ireless<br>ridge<br>PP<br>witch<br>lesh<br>PLS<br>N<br>outing<br>Setem<br>N                                                                                                    | C7:CF (MikroTik) - WinBox v6.38.1 on RB951Ui-2HnD ( –<br>Hide Passwa<br>Hide Passwa<br>Hide Passwa<br>DHCP Server<br>DHCP Networks Leases Options Option Sets Alerts<br>DHCP Networks Leases Options Option Sets Alerts<br>DHCP Setup<br>Name  Interface Relay Lease Time<br>DHCP Setup<br>Select lease time<br>Lease Time: 1d 00:00:00                                         | x<br>ords       |
| Image: Second second secon                                                                                                    | in@6C:3B:6B:FA:<br>Safe Mode<br>uick Set<br>APsMAN<br>iterfaces<br>//ireless<br>ridge<br>PP<br>witch<br>lesh<br>PP<br>witch<br>lesh<br>P<br>IPLS<br>N<br>outing<br>N<br>ystem                                                                                                    | C7:CF (MikroTik) - WinBox v6.38.1 on RB951Ui-2HnD ( –<br>Hide Passwa<br>Hide Passwa<br>Hide Passwa<br>DHCP Server<br>DHCP Networks Leases Options Option Sets Alerts<br>DHCP Networks Leases Options Option Sets Alerts<br>DHCP Setup<br>Name / Interface Relay Lease Time<br>DHCP Setup<br>Select lease time<br>Lease Time: 1d 00:00:00                                        | x<br>ords I I   |
|                                                                                                    | in@6C:3B:6B:FA:<br>Safe Mode<br>uick Set<br>APsMAN<br>iterfaces<br>/ireless<br>ridge<br>PP<br>witch<br>lesh<br>PD<br>IPLS<br>Vertice<br>iouting<br>vstem<br>vstem<br>vueues                                                                                                    | C7:CF (MikroTik) - WinBox v6.38.1 on RB951Ui-2HnD ( –<br>Hide Passwa<br>Hide Passwa<br>Hide Passwa<br>DHCP Server<br>DHCP Networks Leases Options Option Sets Alerts<br>DHCP Networks Leases Options Option Sets Alerts<br>DHCP Setup<br>Name / Interface Relay Lease Time<br>DHCP Setup<br>Select lease time<br>Lease Time: 1d 00:00:00<br>Back Next Cancel                    | x               |
| Image: Second second secon                                                                                                    | in@6C:3B:6B:FA:<br>Safe Mode<br>uick Set<br>APsMAN<br>iterfaces<br>/ireless<br>ridge<br>PP<br>witch<br>lesh<br>p                                                                                                    | C7:CF (MikroTik) - WinBox v6.38.1 on RB951Ui-2HnD ( – □<br>Hide Passwar<br>DHCP Server<br>DHCP Networks Leases Options Option Sets Alerts<br>DHCP Networks Leases Options Option Sets Alerts<br>DHCP Setup<br>Name                                                                                                    | x<br>ords       |
| Image: Second second secon                                                                                                    | in@6C:3B:6B:FA:<br>Safe Mode<br>uick Set<br>APsMAN<br>iterfaces<br>/ireless<br>ridge<br>PP<br>witch<br>lesh<br>p<br>IPLS<br>louting<br>vstem<br>ueues<br>les<br>og<br>adius                                                                                                    | C7:CF (MikroTik) - WinBox v6.38.1 on RB951Ui-2HnD ( –<br>Hide Passwa<br>Hide Passwa<br>Hide Passwa<br>DHCP Server<br>DHCP Networks Leases Options Option Sets Alerts<br>DHCP Setup<br>Name / Interface Relay Lease Time<br>DHCP Setup<br>Select lease time<br>Lease Time: 1d 00:00:00<br>Back Next Cancel                                                                       |                 |
|                                                                                                    | in@6C:3B:6B:FA:<br>Safe Mode<br>uick Set<br>APsMAN<br>iterfaces<br>/ireless<br>ridge<br>PP<br>witch<br>lesh<br>PLS<br>outing<br>ystem<br>ueues<br>les<br>og<br>adius<br>ools                                                                                                    | C7:CF (MikroTik) - WinBox v6.38.1 on RB951Ui-2HnD ( –<br>Hide Passwa<br>Hide Passwa<br>Hide Passwa<br>DHCP Server<br>DHCP Networks Leases Options Option Sets Alerts<br>PORCE Setup<br>Name  Interface Relay Lease Time<br>DHCP Setup<br>Select lease time<br>Lease Time: 1d 00:00:00<br>Back Next Cancel                                                                       | x               |
| Image: Second second secon                                                                                                    | in@6C:3B:6B:FA:<br>Safe Mode<br>uick Set<br>APsMAN<br>iterfaces<br>//ireless<br>ridge<br>PP<br>witch<br>lesh<br>p<br>inuck Set<br>Alles<br>inuck Set<br>Alles<br>inuck Set<br>inuck Set<br>inuck Set<br>Alles<br>inuck Set<br>inuck Set | C7:CF (MikroTik) - WinBox v6.38.1 on RB951Ui-2HnD ( –<br>Hide Passwo<br>Hide Passwo<br>Hide Passwo<br>DHCP Server<br>DHCP Networks Leases Options Option Sets Alerts<br>P O S P DHCP Config DHCP Setup Find<br>Name / Interface Relay Lease Time<br>DHCP Setup Select lease time<br>Lease Time: 1d 00:00:00<br>Back Next Cancel                                                 |                 |
| S Winbox<br>S Winbox<br>S Winbox<br>S Winbox<br>S Winbox<br>S S<br>S Winbox<br>S S<br>S Winbox<br>S S<br>S Winbox<br>S S<br>S Winbox<br>S S<br>S Winbox<br>S S<br>S Winbox<br>S S<br>S S<br>S S<br>S S<br>S S<br>S S<br>S S<br>S S<br>S S<br>S                                                                                                    | in@6C:3B:6B:FA:<br>Safe Mode<br>uick Set<br>APsMAN<br>iterfaces<br>/ireless<br>ridge<br>PP<br>witch<br>lesh<br>ov<br>IPLS<br>N<br>louting<br>V<br>stem<br>N<br>ueues<br>les<br>og<br>adius<br>ools<br>N<br>ew Terminal<br>letaROUTER                                                                                                    | C7:CF (MikroTik) - WinBox v6.38.1 on RB951Ui-2HnD ( – □<br>Winde Passwork<br>Hide Passwork<br>Hide Passwork<br>Hide Passwork<br>Hide Passwork<br>Hide Passwork<br>DHCP Server<br>DHCP Networks Leases Options Option Sets Alerts<br>DHCP Setup<br>Name ✓ Interface Relay Lease Time<br>DHCP Setup<br>Select lease time<br>Lease Time: 1d 00:00:00<br>Back Next Cancel<br>O tems |                 |
| Image: Second second second                                                                                                    | in@6C:3B:6B:FA:<br>Safe Mode<br>uick Set<br>APsMAN<br>iterfaces<br>//ireless<br>ridge<br>PP<br>witch<br>lesh<br>PP<br>witch<br>lesh<br>P<br>pueues<br>les<br>og<br>adius<br>ools<br>P<br>ew Terminal<br>letaROUTER<br>artition                                                                                                    | C7:CF (MikroTik) - WinBox v6.38.1 on RB951Ui-2HnD ( □<br>✓ Hide Passwo<br>DHCP Server<br>DHCP Networks Leases Options Option Sets Alerts                                                                                                    |                 |
| iterOS WinBox                                                                                                    | in@6C:3B:6B:FA:<br>Safe Mode<br>uick Set<br>APsMAN<br>iterfaces<br>/ireless<br>ridge<br>PP<br>witch<br>lesh<br>pr<br>vitch<br>lesh<br>pr<br>vitch<br>vitch<br>vitc               | C7:CF (MikroTik) - WinBox v6.38.1 on RB951Ui-2HnD ( –<br>Hide Passwa<br>Hide Passwa<br>Hide Passwa<br>DHCP Server<br>DHCP Networks Leases Options Option Sets Alerts<br>DHCP Setup<br>Name / Interface Relay Lease Time<br>DHCP Setup<br>Select lease time<br>Lease Time: 1d 00:00:00<br>Back Next Cancel                                                                       |                 |
| outerOS WinBox<br>D → C<br>D → C      | in@6C:3B:6B:FA:<br>Safe Mode<br>uick Set<br>APsMAN<br>iterfaces<br>/ireless<br>ridge<br>PP<br>witch<br>lesh<br>PP<br>outing<br>PP<br>outing<br>PP<br>outing<br>P<br>iueues<br>les<br>ools<br>idius<br>ools<br>ew Teminal<br>letaROUTER<br>artition<br>lake Supout.rf<br>lanual                                                                                                    | C7:CF (MikroTik) - WinBox v6.38.1 on RB951Ui-2HnD ( –<br>Hide Passwa<br>Hide Passwa<br>Hide Passwa<br>DHCP Server<br>DHCP Networks Leases Options Option Sets Alerts<br>DHCP Setup Find<br>Name / Interface Relay Lease Time<br>DHCP Setup<br>Select lease time<br>Lease Time: 1d 00.00.00<br>Back Next Cancel<br>Otems                                                         |                 |

### تنظيمات Hotspot

| 🔘 admi                                                                                                    | In@oc:sb:ob:r                                                                                                    | ACC/CF (MIKROTIK) - WINBOX V0.38.1 ON KB95TUT-ZHND (MIPSDE)                                                                                                    |                          |         | I    |
|----------------------------------------------------------------------------------------------------|----------------------------------------------------------------------------------------------------|----------------------------------------------------------------------------------------------------|--------------------------|---------|------|
| 5                                                                                                    | Safe Mode                                                                                                    |                                                                                                    | ✓ Hide Pass              | words   |      |
| 🖉 🌽 Q                                                                                                    | uick Set                                                                                                    |                                                                                                    |                          |         |      |
| Ť.C.                                                                                                    | APsMAN                                                                                                    |                                                                                                    |                          |         |      |
| ្រិតន In                                                                                                    | terfaces                                                                                                    |                                                                                                    |                          |         |      |
| Ť.W                                                                                                    | /ireless                                                                                                    |                                                                                                    |                          |         |      |
| SE Br                                                                                                    | ridge                                                                                                    |                                                                                                    |                          |         |      |
| PI PI                                                                                                    | PP                                                                                                    | Hotspot                                                                                                    |                          |         | ×    |
| S S                                                                                                    | witch                                                                                                    | Servers Server Profiles Users User Profiles Active Hosts IP Bindings Service Ports V                                                                                                    | Valled Garden            |         |      |
| □t¦a M                                                                                                    | lesh                                                                                                    | ♣                                                                                                    | Γ                        | Find    |      |
| 255 IP                                                                                                    | • 1                                                                                                    | Name / Interface Address Pool Profile Addresses                                                                                                    |                          |         | -    |
| 🖉 М                                                                                                    | IPLS 1                                                                                                    |                                                                                                    |                          |         |      |
| 😹 R                                                                                                    | outing                                                                                                    | Hotspot Setup                                                                                                    |                          |         |      |
| tige Sy                                                                                                    | ystem h                                                                                                    | Select interface to run HotSpot on                                                                                                    |                          |         |      |
| 🗩 Q                                                                                                    | ueues                                                                                                    | HotSpot Interface: ether1 ₹                                                                                                    |                          |         |      |
| Fi                                                                                                    | les                                                                                                    |                                                                                                    |                          |         |      |
| 🗐 Lo                                                                                                    | bg                                                                                                    | Rack Next Cancel                                                                                                    |                          |         |      |
| 🥵 R                                                                                                    | adius                                                                                                    | DOCK IVER Cancel                                                                                                    |                          |         |      |
| 🗶 То                                                                                                    | ools 1                                                                                                    |                                                                                                    |                          |         |      |
| 📰 N                                                                                                    | ew Terminal                                                                                                    |                                                                                                    |                          |         |      |
| 🗙 🔜 М                                                                                                    | letaROUTER                                                                                                    |                                                                                                    |                          |         |      |
| 🔏 🦺 Pa                                                                                                    | artition                                                                                                    |                                                                                                    |                          |         |      |
| Е 🗋 м                                                                                                    | lake Supout.rif                                                                                                    | 0 items                                                                                                    |                          |         |      |
| ≥ 😨 м                                                                                                    | lanual                                                                                                    |                                                                                                    |                          |         |      |
| О 🎚 Б                                                                                                    | xit                                                                                                    |                                                                                                    |                          |         |      |
| 🔍 admin@                                                                                                    | 6C:3B:6B:FA:                                                                                                    | C7:CF (MikroTik) - WinBox v6.38.1 on RB951Ui-2HnD (mipsbe)                                                                                                    |                          |         | ,    |
|                                                                                                    |                                                                                                    |                                                                                                    |                          |         |      |
| ୦ ଜ ୍ର                                                                                                    | Safe Mode                                                                                                    |                                                                                                    | ✓ Hide F                 | asswon  | ds 🔳 |
| ୦ 🖓 S                                                                                                    | Safe Mode                                                                                                    |                                                                                                    | ✓ Hide F                 | asswon  | ds 🔳 |
| ○ ○ S Quick CAPs                                                                                                    | Safe Mode                                                                                                    |                                                                                                    | ✓ Hide F                 | asswom  | ds 🔳 |
| ○ ○ S A Quick CAPsI Interfation                                                                                                    | Safe Mode<br>Set<br>MAN                                                                                                    |                                                                                                    | ✓ Hide F                 | asswon  | ds 🔳 |
| CAPsl                                                                                                    | Safe Mode<br>Set<br>MAN<br>aces                                                                                                    |                                                                                                    | ✓ Hide F                 | asswon  | ds 🔳 |
| CAPsl                                                                                                    | Safe Mode<br>Set<br>MAN<br>aces<br>ess                                                                                                    |                                                                                                    | ✓ Hide F                 | asswon  | ds 🔳 |
| Carlos Carlos Ca                                                                                                    | Safe Mode<br>Set<br>MAN<br>aces<br>sss                                                                                                    |                                                                                                    | ✓ Hide F                 | asswon  | ds 🔳 |
| Carlos Carlos Ca                                                                                                    | Set Mode<br>Set MAN<br>acces<br>ess                                                                                                    | Hotspot                                                                                                    | ✓ Hide F                 | asswon  | ds   |
| C CAPSI<br>CAPSI<br>CAPSI<br>Im Interfa<br>Wirele<br>Bridge<br>PPP<br>Switch                                                                                                    | Safe Mode<br>Set<br>MAN<br>aces<br>ess<br>e                                                                                                    | Hotspot<br>Servers Server Profiles Users User Profiles Active Hosts IP Bindings Service Ports                                                                                                    | ♥ Hide F                 | hasswon | ts   |
| Carlos Carlos Ca                                                                                                    | Safe Mode<br>Set<br>MAN<br>aces<br>ess<br>est<br>h                                                                                                    | Hotspot<br>Servers Server Profiles Users User Profiles Active Hosts IP Bindings Service Ports                                                                                                    | ✓ Hide F<br>Walled Garde | n       | ds I |
| CARSI<br>CAPSI<br>CAPSI  | Safe Mode<br>Set<br>MAN<br>aces<br>ess<br>es<br>n                                                                                                    | Hotspot       Servers     Server Profiles     Users     User Profiles     Active     Hosts     IP Bindings     Service Ports                                                                                                    | Walled Garde             | n       | ds I |
| Construction of the second second sec                                                                                                    | Safe Mode<br>Set<br>MAN<br>acces<br>ess<br>acces<br>base<br>base<br>base<br>base<br>base<br>base<br>base<br>ba                                                                                                    | Hotspot<br>Servers Server Profiles Users User Profiles Active Hosts IP Bindings Service Ports                                                                                                    | Walled Garde             | n       |      |
| C CAPSI<br>CAPSI<br>CAPS | Safe Mode<br>Set<br>MAN<br>acces<br>acces | Hotspot<br>Servers Server Profiles Users User Profiles Active Hosts IP Bindings Service Ports                                                                                                    | Walled Garde             | n       |      |
| Carlos Carlos Ca                                                                                                    | Safe Mode<br>Set<br>MAN<br>acces<br>acces<br>ac                                                                                                    | Hotspot Servers Server Profiles Users User Profiles Active Hosts IP Bindings Service Ports                                                                                                    | Walled Garde             | en      |      |
| <ul> <li>CA S</li> <li>Quick</li> <li>CAPSI</li> <li>CAPSI</li> <li>Interfa</li> <li>CAPSI</li> <li>Minterfa</li> <li>Wirele</li> <li>Bridge</li> <li>Bridge</li> <li>PPP</li> <li>Switch</li> <li>PPP</li> <li>Switch</li> <li>Mesh</li> <li>IP</li> <li>Mesh</li> <li>IP</li> <li>MPLS</li> <li>Syster</li> <li>Queue</li> </ul>                                                                                                    | Safe Mode<br>Set<br>MAN<br>acces<br>es<br>h<br>h<br>h<br>h<br>h<br>h<br>h<br>h<br>h<br>h<br>h<br>h<br>h                                                                                                    | Hotspot         Servers       Server Profiles       Users       User Profiles       Active       Hosts       IP Bindings       Service Ports         Image: Server Profiles       Users       User Profiles       Active       Hosts       IP Bindings       Service Ports         Image: Server Profiles       Visers       Users       Hotspot       Setup       Image: Setup       Image: Setup       Image: Setup       Image: Setup       Image: Setup       Image: Set HotSpot       Set HotSpot       Set HotSpot       Set HotSpot       Image: Setup       Image: Setup                                                                                                    | Walled Garde             | n       |      |
| <ul> <li>C4 S</li> <li>Quick</li> <li>CAPsI</li> <li>CAPsI</li> <li>Interfa</li> <li>CAPsI</li> <li>Minterfa</li> <li>Wirele</li> <li>Bridge</li> <li>Bridge</li> <li>PPP</li> <li>Switch</li> <li>PPP</li> <li>Switch</li> <li>PP</li> <li>Switch</li> <li>PP</li> <li>Switch</li> <li>PP</li> <li>Switch</li> <li>PP</li> <li>Switch</li> <li>PP</li> <li>Switch</li> <li>PP</li> <li>Switch</li> <li>Switch</li> <li>System</li> <li>Queue</li> <li>Files</li> </ul>                                                                                                    | Safe Mode<br>Set<br>MAN<br>acces<br>ess<br>b<br>h<br>h<br>f<br>f<br>h<br>f<br>f<br>h<br>f<br>f<br>f<br>f<br>f<br>f<br>f<br>f<br>f<br>f<br>f                                                                                                    | Hotspot         Servers       Server Profiles       Users       User Profiles       Active       Hosts       IP Bindings       Service Ports         Image: Server Profile       Wasser       Interface       Address Pool       Profile       Addresses         Name       /       Interface       Address Pool       Profile       Addresses         Hotspot       Setup       Image: Setup       Image: Setup       Image: Setup       Image: Setup         Set       Hotspot       Setup       Image: Setup       Image: Setup       Image: Setup       Image: Setup         Image: Set       Hotspot       Set       Hotspot       Set       Image: Setup       Image: Setup                                                                                                    | Walled Garde             | n       |      |
| <ul> <li>CA S</li> <li>Quick</li> <li>CAPsI</li> <li>CAPsI</li> <li>Interfa</li> <li>Wirele</li> <li>Bridge</li> <li>PPP</li> <li>Switch</li> <li>PP</li> <li>Switch</li> <li>Switch</li> <li>Switch</li> <li>Switch<!--</td--><td>Safe Mode<br/>Set<br/>MAN<br/>acces<br/>ess<br/>b<br/>h<br/>h<br/>h<br/>h<br/>h<br/>h<br/>h<br/>h<br/>h<br/>h</td><td>Hotspot<br/>Servers Server Profiles Users User Profiles Active Hosts IP Bindings Service Ports<br/>Reset HTML Hotspot Setup<br/>Name / Interface Address Pool Profile Addresses .<br/>Hotspot Setup<br/>Set HotSpot address for interface<br/>Local Address of Network: 172.25.0.1718<br/>Masquerade Network<br/>Back Next Cancel</td><td>Walled Garde</td><td>n</td><td></td></li></ul>                                                                                                    | Safe Mode<br>Set<br>MAN<br>acces<br>ess<br>b<br>h<br>h<br>h<br>h<br>h<br>h<br>h<br>h<br>h<br>h                                                                                                    | Hotspot<br>Servers Server Profiles Users User Profiles Active Hosts IP Bindings Service Ports<br>Reset HTML Hotspot Setup<br>Name / Interface Address Pool Profile Addresses .<br>Hotspot Setup<br>Set HotSpot address for interface<br>Local Address of Network: 172.25.0.1718<br>Masquerade Network<br>Back Next Cancel                                                                                                    | Walled Garde             | n       |      |
| <ul> <li>CA S</li> <li>Quick</li> <li>CAPsI</li> <li>CAPsI</li> <li>Interfa</li> <li>CAPsI</li> <li>Interfa</li> <li>Wirele</li> <li>Bridge</li> <li>Bridge</li> <li>PPP</li> <li>Switch</li> <li>PP</li> <li>Switch</li> <li>PP</li> <li>Switch</li> <li>PP</li> <li>Switch</li> <li>PP</li> <li>Switch</li> <li>PP</li> <li>Switch</li> <li>PP</li> <li>Switch</li> <li>PP</li> <li>Switch</li> <li>PP</li> <li>Switch</li> <li>PP</li> <li>Switch</li> <li>PP</li> <li>Switch</li> <li>PP</li> <li>Switch</li> <li>PP</li> <li>Switch</li> <li>Switch</li> <li>System</li> <li>Queue</li> <li>Files</li> <li>Log</li> <li>Radiu</li> </ul>                                                                                                    | Safe Mode<br>Set<br>MAN<br>acces<br>ess<br>acces<br>m<br>h<br>h<br>h<br>h<br>h<br>h<br>h<br>h<br>h<br>h<br>h<br>h<br>h                                                                                                    | Hotspot Servers Server Profiles Users User Profiles Active Hosts IP Bindings Service Ports                                                                                                    | Walled Garde             | en      |      |
| <ul> <li>CA S</li> <li>Quick</li> <li>CAPsI</li> <li>CAPsI</li> <li>Interfa</li> <li>CAPsI</li> <li>Minterfa</li> <li>Wirele</li> <li>Bridge</li> <li>Bridge</li> <li>PPP</li> <li>Switch</li> <li>PPP</li> <li>Switch</li> <li>Mesh</li> <li>IP</li> <li>Mesh</li> <li>IP</li> <li>MPLS</li> <li>Routin</li> <li>Syster</li> <li>Queue</li> <li>Files</li> <li>Log</li> <li>Radiu</li> <li>Cols</li> </ul>                                                                                                    | Safe Mode<br>Set<br>MAN<br>aces<br>aces<br>ace                                                                                                    | Hotspot<br>Servers Server Profiles Users User Profiles Active Hosts IP Bindings Service Ports                                                                                                    | Walled Garde             | n       |      |
| <ul> <li>Quick</li> <li>Quick</li> <li>CAPsI</li> <li>CAPsI</li> <li>Interfa</li> <li>CAPsI</li> <li>Bridge</li> <li>PPP</li> <li>Switch</li> <li>Bridge</li> <li>PPP</li> <li>Switch</li> <li>Mesh</li> <li>IP</li> <li>Mesh</li> <li>IP</li> <li>MPLS</li> <li>Routin</li> <li>Syster</li> <li>Queue</li> <li>Files</li> <li>Log</li> <li>Radiu</li> <li>Tools</li> <li>New 1</li> </ul>                                                                                                    | Safe Mode<br>Set<br>MAN<br>aces<br>ess<br>es<br>n<br>n<br>n<br>n<br>n<br>n<br>n<br>n<br>n<br>n<br>n<br>n<br>n<br>n<br>n                                                                                                    | Hotspot<br>Servers Server Profiles Users User Profiles Active Hosts IP Bindings Service Ports                                                                                                    | Walled Garde             | n       |      |
| <ul> <li>CA S</li> <li>Quick</li> <li>CAPSI</li> <li>CAPSI</li> <li>Interfa</li> <li>CAPSI</li> <li>Interfa</li> <li>Wirele</li> <li>Bridge</li> <li>PPP</li> <li>Switch</li> <li>PPP</li> <li>Switch</li> <li>Mesh</li> <li>IP</li> <li>Mesh</li> <li>IP</li> <li>MPLS</li> <li>Routin</li> <li>System</li> <li>Queue</li> <li>Files</li> <li>Log</li> <li>Radiu</li> <li>Tools</li> <li>New 1</li> <li>MetaF</li> </ul>                                                                                                    | Safe Mode<br>Set<br>MAN<br>aces<br>ess<br>ess<br>h<br>h<br>h<br>h<br>h<br>h<br>h<br>h<br>h<br>h<br>h<br>h<br>h<br>h<br>h                                                                                                    | Hotspot<br>Servers Server Profiles Users User Profiles Active Hosts IP Bindings Service Ports                                                                                                    | Walled Garde             | n       |      |
| <ul> <li>C4 S</li> <li>Quick</li> <li>CAPsI</li> <li>CAPsI</li> <li>Interfa</li> <li>Wirele</li> <li>Bridge</li> <li>PPP</li> <li>Switch</li> <li>Bridge</li> <li>PPP</li> <li>Switch</li> <li>Mesh</li> <li>IP</li> <li>Mesh</li> <li>IP</li> <li>Mesh</li> <li>IP</li> <li>Mesh</li> <li>IP</li> <li>Mesh</li> <li>IP</li> <li>Mesh</li> <li>IP</li> <li>Syster</li> <li>Queue</li> <li>Files</li> <li>Log</li> <li>Radiu</li> <li>Tools</li> <li>New T</li> <li>MetaF</li> <li>Partitic</li> <li>Partitic</li> </ul>                                                                                                    | Safe Mode<br>Set<br>MAN<br>acces<br>sss<br>b<br>h<br>h<br>h<br>h<br>h<br>h<br>h<br>h<br>h<br>h<br>h<br>h<br>h                                                                                                    | Hotspot         Servers       Server Profiles       Users       User Profiles       Active       Hosts       IP Bindings       Service Ports                  Reset HTML       Hotspot Setup          Name           Interface       Address Pool       Profile       Addresses .         Hotspot Setup                     Set HotSpot address for interface                     Set HotSpot address of Network:             Masquerade Network          Back       Next       Cancel                                                                                                    | Walled Garde             | n       |      |
| <ul> <li>Quick</li> <li>Quick</li> <li>CAPsI</li> <li>CAPsI</li> <li>Interfa</li> <li>Wirele</li> <li>Bridge</li> <li>PPP</li> <li>Switch</li> <li>PP</li> <li>Switch</li> <li>Switch</li> <li>Switch</li> <li>Switch&lt;</li></ul>                                                                                                    | Safe Mode<br>Set<br>MAN<br>acces<br>sss<br>ss<br>h<br>h<br>h<br>h<br>h<br>h<br>h<br>h<br>h<br>h<br>h<br>h<br>h<br>h<br>h                                                                                                    | Hotspot         Servers       Server Profiles       Users       User Profiles       Active       Hosts       IP Bindings       Service Ports                  Reset HTML       Hotspot Setup          Name           Interface       Address Pool       Profile       Addresses         Set HotSpot                     Set HotSpot address for interface                                                                                                    <                                                                                                    | Walled Garde             | en      |      |
| <ul> <li>CA S</li> <li>Quick</li> <li>CAPSI</li> <li>CAPSI</li> <li>Interfa</li> <li>CAPSI</li> <li>Minefa</li> <li>PPP</li> <li>Switch</li> <li>PPP</li> <li>Switch</li> <li>PPP</li> <li>Switch</li> <li>Mesh</li> <li>IP</li> <li>MPLS</li> <li>Routin</li> <li>Syster</li> <li>Queue</li> <li>Files</li> <li>Log</li> <li>Radiu</li> <li>Tools</li> <li>New 1</li> <li>MetaF</li> <li>Partitic</li> <li>Make</li> <li>Manual</li> </ul>                                                                                                    | Safe Mode<br>Set<br>MAN<br>acces<br>es<br>h<br>h<br>h<br>h<br>h<br>h<br>h<br>h<br>h<br>h<br>h<br>h<br>h                                                                                                    | Hotspot Servers Server Profiles Users User Profiles Active Hosts IP Bindings Service Ports                                                                                                    | Walled Garde             | n       |      |
| <ul> <li>CA S</li> <li>Quick</li> <li>CAPSI</li> <li>CAPSI</li> <li>Interfa</li> <li>CAPSI</li> <li>Mindee</li> <li>Bridge</li> <li>PPP</li> <li>Switch</li> <li>PPP</li> <li>Switch</li> <li>Mesh</li> <li>IP</li> <li>MPLS</li> <li>Syster</li> <li>Queue</li> <li>Files</li> <li>Log</li> <li>Radiu</li> <li>Tools</li> <li>New 1</li> <li>Make</li> <li>Make</li> <li>Make</li> <li>Make</li> <li>Make</li> <li>Make</li> <li>Make</li> <li>Make</li> <li>Make</li> <li>Make</li> <li>Make</li> <li>Make</li> <li>Make</li> <li>Make</li> <li>Make</li> <li>Make</li> <li>Make</li> <li>Exit</li> </ul>                                                                                                    | Safe Mode Set MAN acces ass ass b h h b f f f f f f f f f f f f f f f f                                                                                                    | Hotspot Servers Server Profiles Users User Profiles Active Hosts IP Bindings Service Ports                                                                                                    | Walled Garde             | n       |      |
| <ul> <li>CA S</li> <li>Quick</li> <li>CAPSI</li> <li>CAPSI</li> <li>Interfa</li> <li>CAPSI</li> <li>Mindee</li> <li>Bridge</li> <li>PPP</li> <li>Switch</li> <li>PPP</li> <li>Switch</li> <li>Mesh</li> <li>IP</li> <li>MPLS</li> <li>Routin</li> <li>System</li> <li>Queue</li> <li>Files</li> <li>Log</li> <li>System</li> <li>Queue</li> <li>Files</li> <li>Log</li> <li>Radiu</li> <li>Tools</li> <li>New 1</li> <li>Make</li> <li>Make</li> <li>Make</li> <li>Make</li> <li>Make</li> <li>Make</li> <li>Make</li> <li>Make</li> <li>Make</li> <li>Make</li> <li>Ext</li> </ul>                                                                                                    | Safe Mode Set MAN Acces acces acces                                                                                                    | Hotspot         Servers       Server Profiles       Users       User Profiles       Active       Hosts       IP Bindings       Service Posts         Image: Image: I | Walled Garde             | n       |      |
| <ul> <li>C4 S</li> <li>Quick</li> <li>CAPsI</li> <li>CAPsI</li> <li>Interfa</li> <li>Wirele</li> <li>Bridge</li> <li>PPP</li> <li>Switch</li> <li>PPP</li> <li>Switch</li> <li>Mesh</li> <li>IP</li> <li>MRSh</li> <li>IP</li> <li>MRSh</li> <li>IP</li> <li>MRSh</li> <li>IP</li> <li>Syster</li> <li>Queue</li> <li>Files</li> <li>Log</li> <li>Syster</li> <li>Queue</li> <li>Files</li> <li>Log</li> <li>Radiu</li> <li>Syster</li> <li>Iod</li> <li>Syster</li> <li>Colos</li> <li>New I</li> <li>Make</li> <li>Make</li> <li>Make</li> <li>Make</li> <li>Make</li> <li>Make</li> <li>Make</li> <li>Ext</li> </ul>                                                                                                    | Safe Mode<br>Set<br>MAN<br>acces<br>acces<br>ac                                                                                                    | Hotspot         Servers       Server Profiles       User       Profiles       Active       Hosts       IP Bindings       Service Posts         Image: Server Profile       Interface       Address Pool       Profile       Addresses         Name       Interface       Address for interface       Local Address of Network:       172,25,0,1/18         Image: Server Profile       Local Address of Network:       172,25,0,1/18       Image: Masquerade Network         Back       Next       Cancel       Image: Cancel       Image: Cancel       Image: Cancel         0 Items       Image: Cancel       Image: Cancel       Image: Cancel       Image: Cancel       Image: Cancel                                                                                                    | Walled Garde             | n       |      |
| <ul> <li>Quick</li> <li>CAPSI</li> <li>Quick</li> <li>CAPSI</li> <li>Menteria</li> <li>Wirele</li> <li>Bridge</li> <li>PPP</li> <li>Switch</li> <li>Bridge</li> <li>PPP</li> <li>Switch</li> <li>Bridge</li> <li>PPP</li> <li>Switch</li> <li>Bridge</li> <li>PPP</li> <li>Switch</li> <li>Bridge</li> <li>PPP</li> <li>Switch</li> <li>Bridge</li> <li>Routin</li> <li>System</li> <li>Queue</li> <li>Files</li> <li>Log</li> <li>System</li> <li>Queue</li> <li>Files</li> <li>Log</li> <li>MetaF</li> <li>Partitic</li> <li>Make</li> <li>Manuai</li> <li>Exit</li> </ul>                                                                                                    | Safe Mode<br>Set<br>MAN<br>acces<br>sss<br>b<br>h<br>h<br>h<br>h<br>h<br>h<br>h<br>h<br>h<br>h<br>h<br>h<br>h<br>h<br>h<br>h                                                                                                    | Hotspot<br>Servers Server Profiles Users User Profiles Active Hosts IP Bindings Service Ports<br>Reset HTML Hotspot Setup<br>Name / Interface Address Pool Profile Addresses .<br>Hotspot Setup<br>Set HotSpot address for interface<br>Local Address of Network: 172.25.01/18<br>Masquerade Network<br>Back Next Cancel<br>0 items                                                                                                    | Walled Garde             | en      |      |

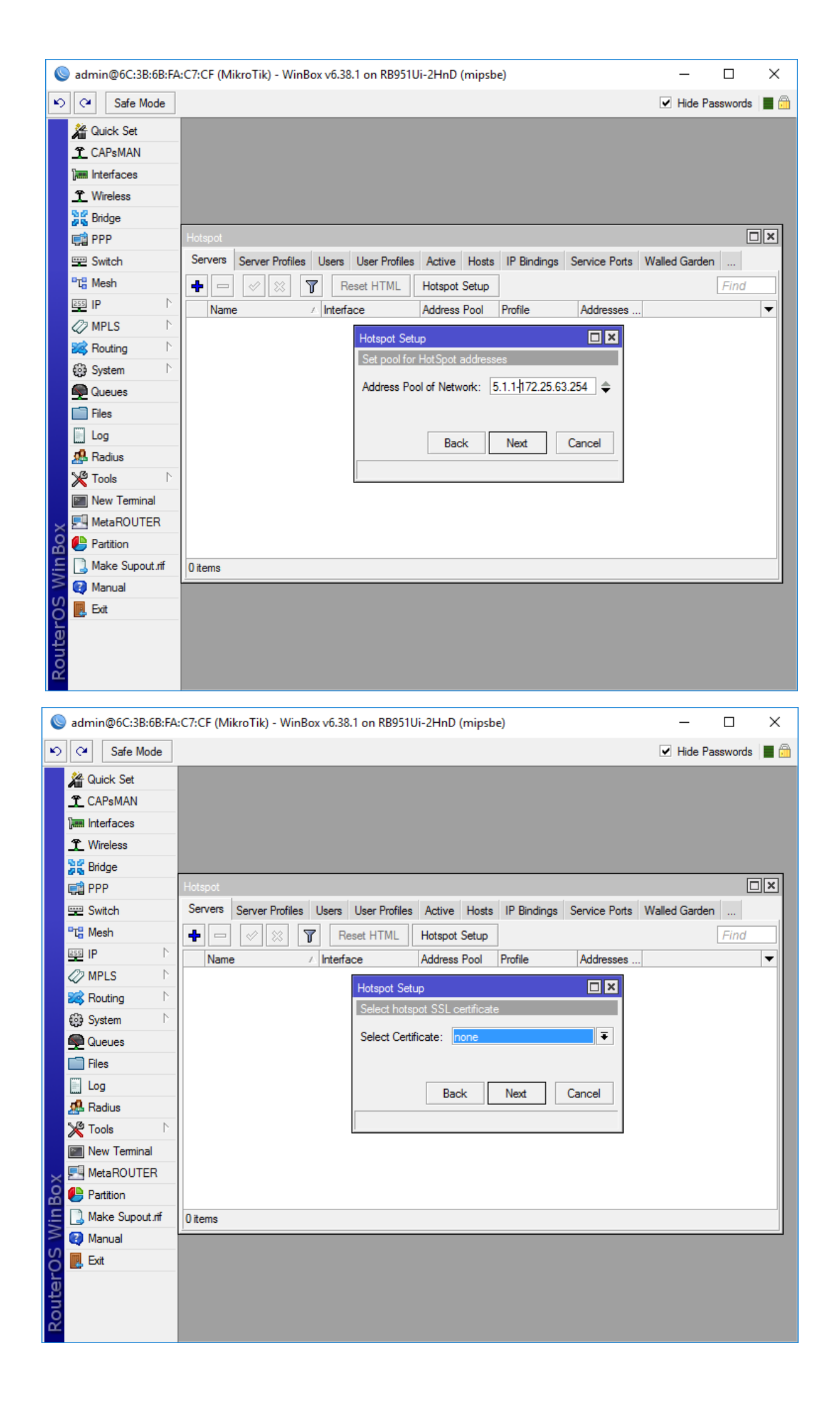

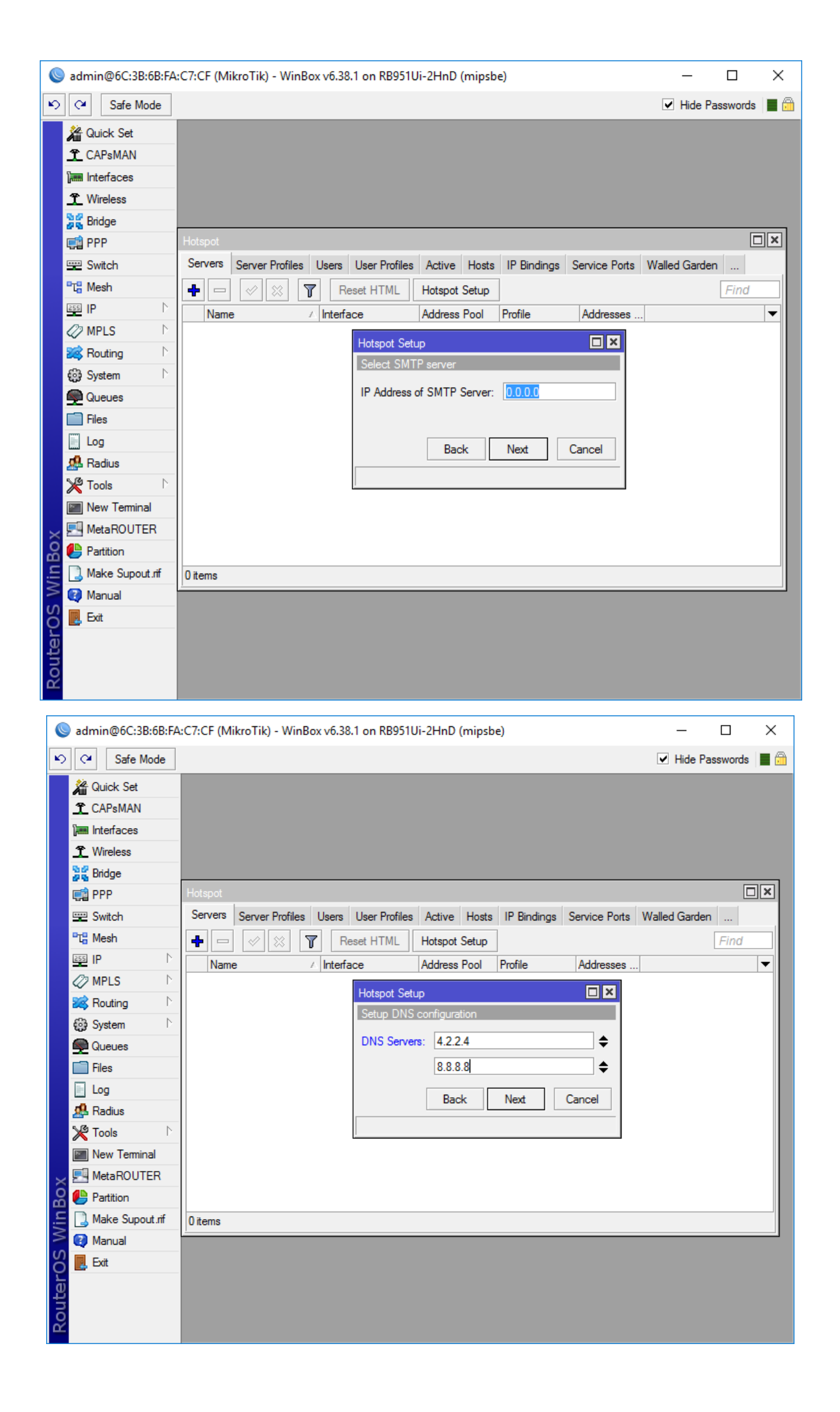

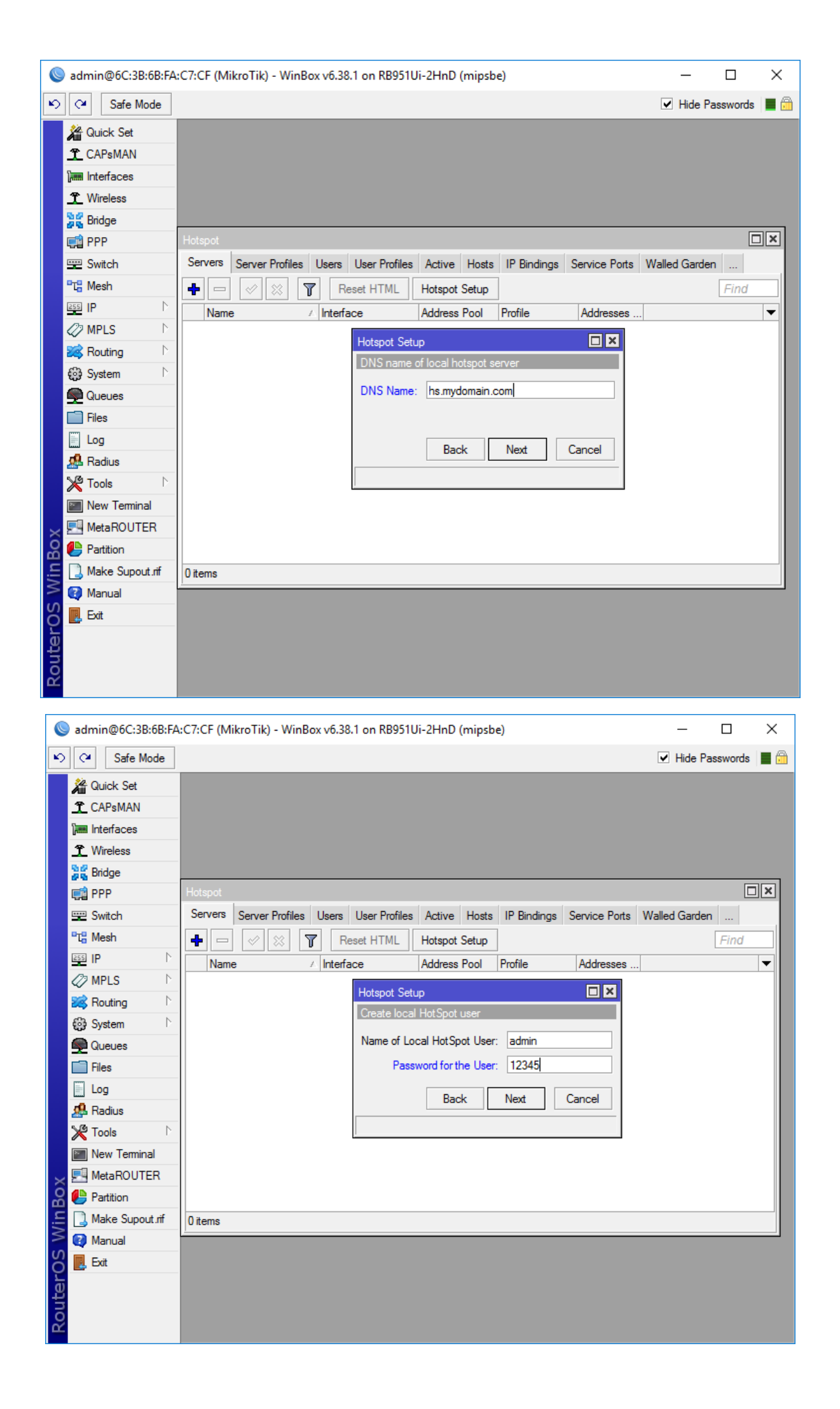

### در انتهای نصب این کاربر را در بخش Users حذف نمایید

|         | a             | dmin@6C:3B:6B:FA:                                                                                                    | C7:CF (MikroTik                                                                                                    | ) - WinBox vб.3                                                                                                    | 8.1 on RB9                                                                                                    | 51Ui-2HnD (ı                                                                                                    | mipsb           | e)                                   |                                           | _                              |                                         | $\times$ |
|---------|---------------|----------------------------------------------------------------------------------------------------|----------------------------------------------------------------------------------------------------|----------------------------------------------------------------------------------------------------|----------------------------------------------------------------------------------------------------|----------------------------------------------------------------------------------------------------|-----------------|--------------------------------------|-------------------------------------------|--------------------------------|-----------------------------------------|----------|
| K)      |               | Cafe Mode                                                                                                    |                                                                                                    |                                                                                                    |                                                                                                    |                                                                                                    |                 |                                      |                                           | ✓ Hide Pa                      | asswords                                |          |
|         | ź             | Quick Set                                                                                                    |                                                                                                    |                                                                                                    |                                                                                                    |                                                                                                    |                 |                                      |                                           |                                |                                         |          |
|         | 3             | CAPsMAN                                                                                                    |                                                                                                    |                                                                                                    |                                                                                                    |                                                                                                    |                 |                                      |                                           |                                |                                         |          |
|         | 6             | Interfaces                                                                                                    |                                                                                                    |                                                                                                    |                                                                                                    |                                                                                                    |                 |                                      |                                           |                                |                                         |          |
|         | Ĵ             | <b>Wireless</b>                                                                                                    |                                                                                                    |                                                                                                    |                                                                                                    |                                                                                                    |                 |                                      |                                           |                                |                                         |          |
|         | 2             | 🖁 Bridge                                                                                                    |                                                                                                    |                                                                                                    |                                                                                                    |                                                                                                    |                 |                                      |                                           |                                |                                         |          |
|         | Ę             | 🖞 PPP                                                                                                    | Hotspot                                                                                                    |                                                                                                    |                                                                                                    |                                                                                                    |                 |                                      |                                           |                                |                                         | ×        |
|         | 5             | ≅ Switch                                                                                                    | Servers Server                                                                                                    | r Profiles Users                                                                                                    | User Prof                                                                                                    | iles Active                                                                                                    | Hosts           | IP Bindings                          | Service Ports                             | Walled Garder                  | n                                       |          |
|         | ٩t            | B Mesh                                                                                                    | + - 🖉                                                                                                    | 💥 🍸 F                                                                                                    | Reset HTML                                                                                                    | Hotspot S                                                                                                    | Setup           |                                      |                                           |                                | Find                                    |          |
|         | 25            | <u>∎</u> IP ►                                                                                                    | Name                                                                                                    | ∆ Inter                                                                                                    | face                                                                                                    | Address F                                                                                                    | Pool            | Profile                              | Addresses                                 |                                |                                         | -        |
|         | 4             | MPLS                                                                                                    | hotspot 1                                                                                                    | ethe                                                                                                    |                                                                                                    | dhcp_poo                                                                                                    | 010             | hsprof 1                             | 2                                         |                                |                                         |          |
|         | 2             | Kouting                                                                                                    |                                                                                                    |                                                                                                    |                                                                                                    |                                                                                                    |                 |                                      |                                           |                                |                                         |          |
|         | 8             | System                                                                                                    |                                                                                                    |                                                                                                    |                                                                                                    |                                                                                                    |                 |                                      |                                           |                                |                                         |          |
|         |               |                                                                                                    |                                                                                                    |                                                                                                    |                                                                                                    |                                                                                                    |                 |                                      |                                           |                                |                                         |          |
|         |               |                                                                                                    |                                                                                                    |                                                                                                    |                                                                                                    |                                                                                                    |                 |                                      |                                           |                                |                                         |          |
|         | đ             | Radius                                                                                                    |                                                                                                    |                                                                                                    |                                                                                                    |                                                                                                    |                 |                                      |                                           |                                |                                         |          |
|         |               |                                                                                                    |                                                                                                    |                                                                                                    |                                                                                                    |                                                                                                    |                 |                                      |                                           |                                |                                         |          |
|         |               | New Terminal                                                                                                    |                                                                                                    |                                                                                                    |                                                                                                    |                                                                                                    |                 |                                      |                                           |                                |                                         |          |
|         |               |                                                                                                    |                                                                                                    |                                                                                                    |                                                                                                    |                                                                                                    |                 |                                      |                                           |                                |                                         |          |
| ĝ       | 1             | Partition                                                                                                    |                                                                                                    |                                                                                                    |                                                                                                    |                                                                                                    |                 |                                      |                                           |                                |                                         |          |
| i.      |               | Make Supout.rif                                                                                                    | 1 item                                                                                                    |                                                                                                    |                                                                                                    |                                                                                                    |                 |                                      |                                           |                                |                                         |          |
| $ \geq$ |               | Manual                                                                                                    | 1                                                                                                    |                                                                                                    |                                                                                                    |                                                                                                    |                 |                                      |                                           |                                |                                         |          |
| SC      |               | , Exit                                                                                                    |                                                                                                    |                                                                                                    |                                                                                                    |                                                                                                    |                 |                                      |                                           |                                |                                         |          |
| )<br>L  |               |                                                                                                    |                                                                                                    |                                                                                                    |                                                                                                    |                                                                                                    |                 |                                      |                                           |                                |                                         |          |
| E       | 5             |                                                                                                    |                                                                                                    |                                                                                                    |                                                                                                    |                                                                                                    |                 |                                      |                                           |                                |                                         |          |
| ă       |               |                                                                                                    |                                                                                                    |                                                                                                    |                                                                                                    |                                                                                                    |                 |                                      |                                           |                                |                                         |          |
|         | _             |                                                                                                    |                                                                                                    |                                                                                                    |                                                                                                    |                                                                                                    |                 |                                      |                                           |                                |                                         |          |
|         | _             |                                                                                                    |                                                                                                    |                                                                                                    |                                                                                                    |                                                                                                    |                 |                                      |                                           |                                |                                         |          |
|         | 9             | admin@6C:3B:6B:FA                                                                                                    | :C7:CF (MikroTik                                                                                                    | <) - WinBox v6.3                                                                                                    | 8.1 on RB9                                                                                                    | 951Ui-2HnD (r                                                                                                    | mipsbe          | =)                                   |                                           | -                              |                                         | ×        |
|         | <u>ତ</u><br>୨ | admin@6C:3B:6B:FA                                                                                                    | :C7:CF (MikroTik                                                                                                    | () - WinBox v6.3                                                                                                    | 8.1 on RB9                                                                                                    | 51Ui-2HnD (r                                                                                                    | mipsbe          | 2)                                   |                                           | —<br>✓ Hide Pa                 | □<br>sswords                            | ×        |
|         | <u>।</u><br>२ | admin@6C:3B:6B:FA                                                                                                    | C7:CF (MikroTik                                                                                                    | () - WinBox v6.3                                                                                                    | 8.1 on RB9                                                                                                    | 51Ui-2HnD (r                                                                                                    | mipsbe          | e)                                   |                                           | —<br>I Hide Pa                 | sswords                                 | ×        |
|         | হ<br>।<br>।   | admin@6C:3B:6B:FA<br>Safe Mode<br>Cuick Set<br>CAPsMAN                                                                                                    | C7:CF (MikroTik<br>Hotspot                                                                                                    | c) - WinBox v6.3<br>ver Profiles Use                                                                                                    | 18.1 on RB9                                                                                                    | ofiles Active                                                                                                    | mipsbe          | E)                                   | Service Ports                             | — Hide Pa     Walled Garde     | sswords<br>[                            | ×        |
|         | S<br>-<br>-   | admin@6C:3B:6B:FA<br>Safe Mode<br>Cuick Set<br>CAPsMAN<br>CAPsMAN                                                                                                    | Hotspot                                                                                                    | <ul> <li>v) - WinBox v6.3</li> <li>ver Profiles Use</li> </ul>                                                                                                    | 18.1 on RB9<br>rs User Pr                                                                                                    | ofiles Active                                                                                                    | mipsbe<br>Hosts | e)<br>s IP Bindings                  | Service Ports                             | — Hide Pa     Walled Garde     | sswords                                 | ×        |
|         |               | admin@6C:3B:6B:FA<br>Safe Mode<br>Quick Set<br>CAPsMAN<br>Interfaces<br>Wireless                                                                                                    | Hotspot                                                                                                    | x) - WinBox v6.3<br>ver Profiles Use                                                                                                    | rs User Pr                                                                                                    | ofiles Active                                                                                                    | Hosts           | s) IP Bindings                       | Service Ports                             | — Hide Pa<br>Walled Garde      | sswords<br>m                            |          |
|         |               | admin@6C:3B:6B:FA<br>Safe Mode<br>Cuick Set<br>CAPsMAN<br>Interfaces<br>Wireless<br>Bridge<br>Bridge                                                                                                    | C7:CF (MikroTik<br>Hotspot<br>Servers Sen<br>+ - T<br>Name<br>* @default                                                                                                    | <ul> <li>ver Profiles Use</li> <li>Z DNS Na</li> </ul>                                                                                                    | rs User Pr<br>me HT                                                                                                    | 51Ui-2HnD (r<br>ofiles Active<br>ML Directory<br>spot                                                                    | Hosts           | e Limit (x/bx)                       | Service Ports                             | —<br>I Hide Pa<br>Walled Garde | sswords<br>E<br>n<br>Find               |          |
|         |               | admin@6C:3B:6B:FA<br>Quick Set<br>CAPsMAN<br>Interfaces<br>Bridge<br>PPP                                                                                                    | C7:CF (MikroTik<br>Hotspot<br>Servers Serv<br>H - T<br>Name<br>Mame<br>Maprof1                                                                                                    | <ul> <li>ver Profiles Use</li> <li>DNS Na</li> <li>hs.mydo</li> </ul>                                                                                                    | 18.1 on RB9<br>rs User Pr<br>me HT<br>hot<br>main hot                                                                                                    | ofiles Active                                                                                                    | Hosts           | e)<br>IP Bindings<br>e Limit (nz/tx) | Service Ports                             | Hide Pa     Walled Garde       | sswords  <br>[<br>en    <br><i>Find</i> |          |
|         |               | admin@6C:3B:6B:FA<br>Quick Set<br>CAPsMAN<br>Interfaces<br>Wireless<br>Bridge<br>PPP<br>Switch<br>Weeh                                                                                                    | KC7:CF (MikroTik<br>Hotspot<br>Servers Serv<br>I I I I I I I I I I I I I I I I I I I                                                                                                     | <ul> <li>k) - WinBox v6.3</li> <li>ver Profiles Use</li> <li>Z</li> <li>Z</li> <li>DNS Na</li> <li>hs.mydo</li> <li>Hotspot Server</li> </ul>                                                                                                    | rs User Pr<br>me HT<br>hot<br>main hot                                                                                                    | ofiles Active ML Directory spot of1>                                                                                     | Hosts           | e)<br>IP Bindings<br>e Limit (x/tx)  | Service Ports                             | → Hide Pa<br>Walled Garde      | sswords  <br>[<br>m<br><i>Find</i>      |          |
|         |               | admin@6C:3B:6B:FA<br>Safe Mode<br>CAPsMAN<br>CAPsMAN<br>Interfaces<br>Wireless<br>Bridge<br>Bridge<br>Switch<br>Switch<br>Switch<br>Switch<br>Switch<br>Switch                                                                                                    | C7:CF (MikroTik<br>Hotspot<br>Servers Sen<br>+ - T<br>Name<br>& default<br>& hsprof 1                                                                                                    | <ul> <li>k) - WinBox v6.3</li> <li>ver Profiles Use</li> <li>Z</li> <li>DNS Na</li> <li>hs.mydo</li> <li>Hotspot Server</li> <li>General Logi</li> </ul>                                                                                               | IS.1 on RB9                                                                                                    | 51Ui-2HnD (r<br>ofiles Active<br>ML Directory<br>spot                                                                    | Hosts<br>Rat    | e Limit (rx/tx)                      | Service Ports                             | <br>Walled Garde               | sswords<br>[<br>m]<br><i>Find</i>       |          |
|         |               | admin@6C:3B:6B:FA<br>Quick Set<br>CAPsMAN<br>Interfaces<br>Wireless<br>Bridge<br>Switch<br>Switch<br>Mesh<br>PP<br>MPLS                                                                                                    | C7:CF (MikroTik<br>Hotspot<br>Servers Serv<br>+ - T<br>Name<br>& default<br>& hsprof1                                                                                                    | <ul> <li>c) - WinBox v6.3</li> <li>ver Profiles Use</li> <li>Z</li> <li>Z</li> <li>DNS Na</li> <li>hs.mydo</li> <li>Hotspot Server</li> <li>General Login</li> </ul>                                                                                   | 88.1 on RB9<br>rs User Pr<br>hot<br>Profile <a href="https://www.sci.org">https://www.sci.org</a>                                                                                                    | 51Ui-2HnD (r<br>ofiles Active<br>ML Directory<br>spot<br>of1>                                                            | Hosts           | e Limit (x/bx)                       | Service Ports                             | <br>Walled Garde               | sswords  <br>[<br>m]<br><i>Find</i>     |          |
|         |               | admin@6C:3B:6B:FA<br>Quick Set<br>CAPsMAN<br>Interfaces<br>Wireless<br>Bridge<br>PPP<br>Switch<br>Mesh<br>PP<br>MPLS<br>Number<br>MPLS                                                                                                    | C7:CF (MikroTik<br>Hotspot<br>Servers Sen<br>+ - T<br>Name<br>• @default<br>@hsprof1                                                                                                    | <ul> <li>k) - WinBox v6.3</li> <li>ver Profiles Use</li> <li>Z</li> <li>DNS Na</li> <li>hs.mydo</li> <li>Hotspot Server I</li> <li>General Login</li> <li>Hotspot Server</li> </ul>                                                                    | IS. 1 on RB9<br>IS. User Pr<br>me HT<br>hot<br>main hot<br>Profile <a href="https://www.sci.org">https://www.sci.org</a><br>Name:<br>Name:<br>t Address:                                                                                                    | ofiles Active ML Directory spot of1> hsprof1 172 25 0 1                                                                  | Hosts           | e)<br>IP Bindings<br>e Limit (x/bx)  | Service Ports                             | Hide Pa     Walled Garde       | sswords  <br>[<br>en]<br><i>Find</i>    |          |
|         |               | admin@6C:3B:6B:FA<br>Cafe Mode<br>Cafe Mode<br>Caf | kC7:CF (MikroTik<br>Hotspot<br>Servers Serv<br>Image: Servers Servers<br>Name<br>Servers Servers<br>Mame                                                                                                    | <ul> <li>k) - WinBox v6.3</li> <li>ver Profiles Use</li> <li>Z</li> <li>DNS Na</li> <li>hs.mydo</li> <li>Hotspot Server</li> <li>General Login</li> <li>Hotspot Server</li> </ul>                                                                      | IS. 1 on RB9<br>IS. 1 on RB9<br>IS                                                                         | ofiles Active ML Directory spot of 1> i 172.25.0.1 b.cm/demain                                                           | Hosts           | e Limit (rx/bx)                      | Service Ports                             | Hide Pa                        | sswords                                 |          |
|         |               | admin@6C:3B:6B:FA<br>Calles Set<br>CAPsMAN<br>CAPsMAN<br>Interfaces<br>Wireless<br>Bridge<br>Bridge<br>Switch<br>Switch<br>Switch<br>Switch<br>Switch<br>Routing<br>PPP<br>System<br>Calles North<br>Calles North<br>Calles                                                                      | C7:CF (MikroTik<br>Hotspot<br>Servers Serv<br>• @ default<br>@ hsprof 1                                                                                                    | <ul> <li>c) - WinBox v6.3</li> <li>ver Profiles Use</li> <li>Z DNS Na</li> <li>hs.mydo</li> <li>Hotspot Server I</li> <li>General Login</li> <li>Hotspot D</li> </ul>                                                                                  | IS.1 on RB9                                                                                                    | 51Ui-2HnD (r<br>ofiles Active<br>ML Directory<br>spot<br>of1><br>i<br>172.25.0.1<br>hs.mydomain.                         | Hosts           | e Limit (rx/tx)                      | Service Ports                             | <br>Walled Garde               | sswords                                 |          |
|         |               | admin@6C:3B:6B:FA<br>Quick Set<br>CAPsMAN<br>Interfaces<br>Wireless<br>Shidge<br>Switch<br>Switch<br>Mesh<br>IPP<br>NPLS<br>NPLS<br>NULS<br>Queues<br>Less<br>System<br>Files                                                                                                    | C7:CF (MikroTik                                                                                                    | <ul> <li>c) - WinBox v6.3</li> <li>ver Profiles Use</li> <li>Z</li> <li>Z</li> <li>DNS Na</li> <li>hs.mydo</li> <li>Hotspot Server</li> <li>General Login</li> <li>Hotspot</li> <li>D</li> <li>Hotspot</li> </ul>                                      | IS. 1 on RB9<br>IS. 1 on RB9<br>IS. User Pr<br>Me HT<br>hot<br>main hot<br>Profile <a href="https://www.nbs/host.org">https://www.nbs/host.org</a><br>Profile <a href="https://www.nbs/host.org">https://www.nbs/host.org</a><br>Profile <a href="https://www.nbs/host.org">https://www.nbs/host.org</a><br>Profile <a href="https://www.nbs/host.org">https://www.nbs/host.org</a><br>Profile <a href="https://www.nbs/host.org">https://www.nbs/host.org</a><br>Profile <a href="https://www.nbs/host.org">https://www.nbs/host.org</a><br>Profile <a href="https://www.nbs/host.org">https://www.nbs/host.org</a><br>Profile <a href="https://www.nbs/host.org">https://www.nbs/host.org</a><br>Name:<br>NS Name:<br>Directory:                                                                                                    | 51Ui-2HnD (r<br>ofiles Active<br>ML Directory<br>spot<br>of1><br>172.25.0.1<br>hs.mydomain.<br>hotspot                   | Hosts<br>Rat    | e Limit (x/bx)                       | Service Ports                             | <br>Walled Garde               | sswords  <br>en  <br>Find               |          |
|         |               | admin@6C:3B:6B:FA<br>Quick Set<br>CAPsMAN<br>CAPsMAN<br>Interfaces<br>Wireless<br>Bridge<br>PPP<br>Switch<br>Mesh<br>PPP<br>Switch<br>Mesh<br>PP<br>Queues<br>Queues<br>I Files<br>Log                                                                                                    | C7:CF (MikroTik<br>Hotspot<br>Servers Sen<br>Name<br>I Mame<br>I Mame                                                                                                    | <ul> <li>() - WinBox v6.3</li> <li>ver Profiles Use</li> <li>2</li> <li>DNS Na</li> <li>hs.mydo</li> <li>Hotspot Server</li> <li>General Login</li> <li>Hotspot</li> <li>Hotspot</li> </ul>                                                            | IS User Printing International International                                                                                                    | 51Ui-2HnD (r<br>ofiles Active<br>ML Directory<br>spot<br>of 1><br>i<br>hsprof 1<br>172.25.0.1<br>hs.mydomain.<br>hotspot | Hosts           | s IP Bindings<br>e Limit (xx/bx)     | Service Ports                             | Hide Pa     Walled Garde       | sswords  <br>Find                       |          |
|         |               | admin@6C:3B:6B:FA<br>Quick Set<br>CAPsMAN<br>Interfaces<br>Wireless<br>Bridge<br>PPP<br>Switch<br>Wesh<br>PP<br>Switch<br>Mesh<br>PP<br>Switch<br>System<br>N<br>System<br>System<br>Files<br>Log<br>Radius                                                                                                    | C7:CF (MikroTik                                                                                                    | <ul> <li>k) - WinBox v6.3</li> <li>ver Profiles Use</li> <li>Z DNS Na</li> <li>hs.mydo</li> <li>Hotspot Server</li> <li>General Login</li> <li>Hotspot Rote</li> </ul>                                                                                 | IS User Profile dhspr<br>n RADIUS<br>Name:<br>NS Name:<br>Directory:<br>y Ovenide:<br>imit (xx/x):                                                                                                    | ofiles Active ML Directory spot of 1>  hsprof 1 172.25.0.1 hotspot                                                       | Hosts           | e Limit (nz/bx)                      | Service Ports OK Cancel Apply Copy Remove | Hide Pa     Walled Garde       | sswords                                 |          |
|         |               | admin@6C:3B:6B:FA Quick Set Quick Set CAPsMAN Interfaces Wireless Bridge Switch Switch Solution PPP Switch Solution POP Queues Files Log Radius Color                                                                                                    | C7:CF (MikroTik<br>Servers Serv<br>Servers Serv<br>Name<br>Odefault<br>Servers 1 sele                                                                                                    | <ul> <li>c) - WinBox v6.3</li> <li>ver Profiles Use</li> <li>Z DNS Na</li> <li>hs.mydo</li> <li>Hotspot Server I</li> <li>General Login</li> <li>Hotspot</li> <li>Hotspot</li> <li>Rate L</li> <li>HT</li> </ul>                                       | ISA I on RBS                                                                                                    | 51Ui-2HnD (r<br>ofiles Active<br>ML Directory<br>spot<br>of1><br>i<br>172.25.0.1<br>hs.mydomain.<br>hotspot              | Hosts Rat       | e Limit (x/bx)                       | Service Ports                             | Hide Pa     Walled Garde       | sswords                                 |          |
|         |               | admin@6C:3B:6B:FA Quick Set CAPsMAN Interfaces CAPsMAN Interfaces CWireless CWireless CWireless CWireless CWireless CWireless CWireless CWireless CWIRE COMPACTIONS CWIRE COMPACTIONS CWIRE CWIRE CWIR                                                                                                    | C7:CF (MikroTik<br>Servers Serv<br>Servers Serv<br>Name<br>Odfault<br>Odfault<br>Servers 1<br>Servers 1<br>Servers Serv<br>2 items (1 sele                                                                                                    | <ul> <li>c) - WinBox v6.3</li> <li>ver Profiles Use</li> <li>Z</li> <li>Z</li> <li>DNS Na</li> <li>hs.mydo</li> <li>Hotspot Server</li> <li>General Login</li> <li>Hotspot</li> <li>Hotspot</li> <li>Rate L</li> <li>HTTP</li> </ul>                   | ISA I on RB9<br>ISA I on RB9<br>ISA User Pr<br>IN HIT<br>Profile <a href="http://www.nbit.com">http://www.nbit.com</a><br>INS Name:<br>NS Name:<br>Directory:<br>y Ovenide:<br>imit (xx/bx):<br>ITTP Proxy:<br>Proxy: Proxy: Prox! Prox! P                                                                                                    | 51Ui-2HnD (r<br>ofiles Active<br>ML Directory<br>spot<br>of1><br>172.25.0.1<br>hs.mydomain.<br>hotspot                   | Rat             | e Limit (x/bx)                       | Service Ports                             | Hide Pa     Walled Garde       | sswords                                 |          |
|         |               | admin@6C:3B:6B:FA Quick Set CAPsMAN CAPsMAN CAPsMAN CAPsMAN CAPsMAN CAPsMAN CAPsMAN CAPsMAN CAPS CAPsMAN CAPS CAPSMAN CAPSA CAPSMAN CAPSA CAPSA                                                                                                    | C7:CF (MikroTik                                                                                                    | <ul> <li>k) - WinBox v6.3</li> <li>ver Profiles Use</li> <li>Z DNS Na</li> <li>hs.mydo</li> <li>Hotspot Server</li> <li>General Logi</li> <li>Hotspot Rate L</li> <li>HTML</li> <li>HTML Director</li> <li>Rate L</li> <li>HTTP</li> <li>SM</li> </ul> | IS. 1 on RB9<br>IS. 1 on RB9<br>IS. User Pr<br>me HT<br>hot<br>main hot<br>Profile dhspr<br>h RADIUS<br>Name:<br>NS Name:<br>NS Name:<br>Directory:<br>y Ovenide:<br>imit (xx/tx):<br>ITP Proxy:<br>Proxy Port:<br>TP Server:                                                                                                    | ofiles Active ML Directory spot of 1>  hsprof 1 172.25.0.1 hs.mydomain. hotspot                                          | Rat             | e Limit (rx/bx)                      | Service Ports OK Cancel Apply Copy Remove | <br>Walled Garde               | sswords                                 |          |
|         |               | admin@6C:3B:6B:FA Quick Set Quick Set CAPsMAN Interfaces Wireless Bridge PPP Switch Switch Resh PP Nove Teminal New Teminal New Teminal New Teminal New Const of                                                                                                    | C7:CF (MikroTik<br>Servers Serv<br>Servers Serv<br>Name<br>© default<br>© hsprof1                                                                                                    | <ul> <li>c) - WinBox v6.3</li> <li>ver Profiles Use</li> <li>Z DNS Na</li> <li>hs.mydo</li> <li>Hotspot Server I</li> <li>General Login</li> <li>Hotspot</li> <li>Hotspot</li> <li>Rate L</li> <li>HTTP</li> <li>SM</li> </ul>                         | IS User Profile dhspr<br>RADIUS Name:<br>NS Name:<br>Directory:<br>y Override:<br>imit (x/bx):<br>TP Proxy:<br>Proxy Port:<br>TP Server:                                                                                                    | 51Ui-2HnD (r<br>ofiles Active<br>ML Directory<br>spot<br>of1><br>i<br>172.25.0.1<br>hs.mydomain.<br>hotspot<br>0<br>i    | Rat             | e Limit (nz/tx)                      | Service Ports OK Cancel Apply Copy Remove | <br>Walled Garde               | sswords                                 |          |
| MinDov  |               | admin@6C:3B:6B:FA Quick Set CAPsMAN Interfaces CAPsMAN Interfaces CWireless CWireless CWireless CWireless CWireless CWireless CWIRE PPP CWIRE POP CWIRE POP CWIRE CONTINATION CWIRE CONTINATION CWIRE CONTINATION CWIRE CUTER CWIRE CUTER CUTER CUTER                                                                                                    | C7:CF (MikroTik<br>Servers Servers Se | <ul> <li>c) - WinBox v6.3</li> <li>ver Profiles Use</li> <li>Z</li> <li>Z</li> <li>DNS Na</li> <li>hs.mydo</li> <li>Hotspot Server</li> <li>General Login</li> <li>Hotspot</li> <li>Hotspot</li> <li>Rate L</li> <li>HTTP</li> <li>SM</li> </ul>       | IS User Pr<br>me HT<br>hot<br>main hot<br>Profile <hspr<br>A RADIUS<br/>Name:<br/>NS Name:<br/>Directory:<br/>y Override:<br/>imit (pc/bx):<br/>FTP Proxy:<br/>Proxy Port:<br/>TP Server:</hspr<br>                                                                                                    | 51Ui-2HnD (r<br>ofiles Active<br>ML Directory<br>spot<br>spot<br>of1><br>i<br>172.25.0.1<br>hs.mydomain.<br>hotspot      | Rat             | e Limit (x/bx)                       | Service Ports                             | Hide Pa     Walled Garde       | sswords  <br>Find<br>Find               |          |
|         |               | admin@6C:3B:6B:FA<br>Quick Set<br>CAPsMAN<br>Interfaces<br>Wireless<br>Shidge<br>PPP<br>Switch<br>Switch<br>Switch<br>Switch<br>System<br>PPLS<br>NPLS<br>NULS<br>System<br>System<br>System<br>System<br>New Terminal<br>MetaROUTER<br>Partition<br>Make Supout.nf<br>Manual<br>Exit                                                                                                    | C7:CF (MikroTik<br>Servers Sen<br>P P P T<br>Name<br>P P default<br>P hsprof1                                                                                                    | () - WinBox v6.3<br>ver Profiles Use<br>2<br>2<br>2<br>2<br>2<br>2<br>2<br>2<br>2<br>2<br>2<br>2<br>2                                                                                                    | IS User Pr<br>me HT<br>hot<br>main hot<br>Profile <a href="https://www.hot&lt;br&gt;Name:">https://www.hot<br/>Name:</a><br>NS Name:<br>Directory:<br>y Override:<br>imit (xz/bz):<br>ITP Proxy:<br>Proxy Port:<br>TP Server:                                                                                                    | 51Ui-2HnD (r<br>ofiles Active<br>ML Directory<br>spot<br>spot<br>of 1><br>172.25.0.1<br>hs.mydomain.<br>hotspot          | Rat             | e Limit (rx/bx)                      | Service Ports                             | Hide Pa                        | sswords  <br>Find                       |          |
|         |               | admin@6C:3B:6B:FA Quick Set Quick Set CAPsMAN Interfaces Wireless Bridge PPP Switch Switch G Mesh PP Void Mesh Pig Nev Teminal New Teminal New Teminal                                                                                                    | C7:CF (MikroTik<br>Hotspot<br>Servers Sen<br>Mame<br>Mame<br>Mame<br>Mame<br>2 items (1 sele                                                                                                    | c) - WinBox v6.3                                                                                                    | IS User Provide the server:<br>IS User Provide the server:<br>IS RADIUS Name:<br>INS Name:<br>INS NAME:<br>INS NAME:<br>IN | ofiles Active ML Directory spot spot of1> i i i i i i i i i i i i i i i i i i i                                          | Rat             | e Limit (nz/tx)                      | Service Ports OK Cancel Apply Copy Remove |                                | sswords                                 |          |
| MinBox  |               | admin@6C:3B:6B:FA Quick Set Quick Set CAPsMAN Interfaces Roting PPP Switch Roting PP Queues System Fles Log Roting Fles New Terminal New Terminal                                                                                                    | C7:CF (MikroTik                                                                                                    | c) - WinBox v6.3                                                                                                    | IS User Pr<br>me HT<br>hot<br>main hot<br>Profile <hspr<br>A RADIUS<br/>Name:<br/>NS Name:<br/>Directory:<br/>y Override:<br/>imit (pc/bx):<br/>ITP Proxy:<br/>Proxy Port:<br/>TP Server:</hspr<br>                                                                                                    | 51Ui-2HnD (r<br>ofiles Active<br>ML Directory<br>spot<br>of1><br>i<br>172.25.0.1<br>hs.mydomain.<br>hotspot              | Rat             | e Limit (x/bx)                       | Service Ports                             | Hide Pa                        | sswords  <br>Find<br>Find               |          |

| 🔘 admin@6C:3B:6B:FA:C7:CF (                                                                                                    | MikroTik) - WinBox v6.38.1 on RB951Ui-2HnD (mipsbe)                                                                                                    | _            |                  | $\times$ |
|----------------------------------------------------------------------------------------------------|----------------------------------------------------------------------------------------------------|--------------|------------------|----------|
| Safe Mode                                                                                                    |                                                                                                    | ✓ Hide Pas   | sswords          |          |
| Image: CapsMan         Image: CapsMan         Image: | ot<br>ers Server Profiles Users User Profiles Active Hosts IP Bindings Service Ports<br>■ ▼<br>ne 		DNS Name HTML Directory Rate Limit (x/bx)<br>default 		hotspot<br>hs.mydomain hotspot<br>Hotspot Server Profile <hsprof1></hsprof1> | Walled Garde | [<br>n ]<br>Find |          |
| <mark>й</mark>                                                                                                    | default                                                                                                    |              |                  |          |

# رمز Mac Auth Password در مرحله بعد در اکانتینگ ساشا ثبت می شود

| Sadmin@6C:3B:6B:FA:C7:CF | (MikroTik) - WinBox v6.38.1 on RB951Ui-2HnD (mipsbe)                            | - 0           | ×        |
|--------------------------|---------------------------------------------------------------------------------|---------------|----------|
| Safe Mode                |                                                                                 | ✓ Hide Passwo | ords 📕 🛅 |
| 🔏 Quick Set              |                                                                                 |               |          |
| 1 CAPsMAN                |                                                                                 |               |          |
| Interfaces               | Vers Server Profiles Users User Profiles Active Hosts IP Bindings Service Ports | Walled Garden |          |
| 1 Wireless               |                                                                                 | Ŀ             | ind      |
| Bridge Na                | ame / DNS Name HTML Directory Rate Limit (nx/bx)                                |               |          |
| 📢 PPP                    | hsprof1 hs.mydomain hotspot                                                     |               |          |
| 💬 Switch                 |                                                                                 |               |          |
| "T" Mesh                 | Hotspot Server Profile <hsprof1></hsprof1>                                      |               |          |
| 255 IP 🗅                 | General Login RADIUS OK                                                         |               |          |
| 🧷 MPLS 🗈                 | ✓ Use RADIUS Cancel                                                             |               |          |
| 😹 Routing 🗈 🗈            | Default Domain:                                                                 |               |          |
| 🚱 System 🗅               |                                                                                 |               |          |
| Queues                   | Copy                                                                            |               |          |
| Files                    | Location Name:                                                                  |               |          |
| Log                      | MAC Format: XX:XX:XX:XX:XX ▼                                                    |               |          |
| 🧟 Radius                 | Accounting                                                                      |               |          |
| X Tools                  | Interim Update: 00:05:00                                                        |               |          |
| New Terminal             | NAS Port Type: 19 (wireless-802 11)                                             |               |          |
|                          |                                                                                 |               |          |
| Partition                |                                                                                 |               |          |
| Make Supout.rif          |                                                                                 |               |          |
| Manual                   |                                                                                 |               |          |
| 🏹 🖳 Exit                 |                                                                                 |               |          |
| te l                     |                                                                                 |               |          |
| Sou                      |                                                                                 |               |          |
| Ω.                       | detault                                                                         |               |          |

| Sadmin@6C:3B:6B:FA:C7:CF (MikroTik) - WinBox v6.38.1 on RB951Ui-2HnD (mipsbe)                                                                                                    |                                         | _         |        | $\times$ |
|----------------------------------------------------------------------------------------------------|-----------------------------------------|-----------|--------|----------|
| Safe Mode                                                                                                    | •                                       | Hide Pass | swords |          |
| Image: Construction   Image: CaPsMAN   Image: CaPsMAN   Image: CaPsMAN   Image: CaPsMAN   Image: CaPsMAN   Image: CaPsMAN   Image: CaPsMAN   Image: CaPsMAN   Image: CaPsMAN   Image: CaPsMAN   Image: CaPsMan   Image: CaPsMan | OK<br>Cancel<br>Apply<br>Copy<br>Remove | IP List   | [<br>  |          |

## در صورتی که میخواهید هر نامکاربری بتواند چند اتصال داشته باشید این گزینه را تغییر دهید

| Sadmin@6C:3B:6B:F/                                                                                                    | A:C7:CF (MikroTik) - WinBox v6.38.1 on RB951Ui-2HnD (mipsbe) —                                                                                                    |              |
|----------------------------------------------------------------------------------------------------|----------------------------------------------------------------------------------------------------|--------------|
| い 🖓 Safe Mode                                                                                                    | ☐ Hide Pa                                                                                                    | asswords 📕 🛅 |
| CAPsMAN<br>CAPsMAN<br>Im Interfaces<br>Wireless<br>Bridge                                                                                                    |                                                                                                    |              |
| Switch                                                                                                    | Radius       →     →     >     >     >     >     >     >     >     >     >     >     >     >     >     >     >     >     >     >     >     >     >     >     >     >     >     >     >     >     >     >     >     >     >     >     >     >     >     >     >     >     >     >     >     >     >     >     >     >     >     >     >     >     >     >     >     >     >     >     >     >     >     >     >     >     >     >     >     >     >     >     >     >     >     >     >     >     >     >     >     >     >     >     >     >     >     >     >     >     >     >     >     >     >     >     >     >     >     >     >     >     >     >     >     >     >     >     >     >     >     >     >     >     >     >     >     >     >     >     >     >     >     >     >     >     >     >     >     >     >     >     > <t< td=""><td></td></t<> |              |
| IP     N       IP     N       IP     N       IP     N       IP     N       IP     N       IP     N       IP     N       IP     N       IP     N       IP     N       IP     N       IP     N       IP     N       IP     N       IP     N       IP     N | #       Service       Called ID       Domain       Address       Secret                                                                                                    |              |
| Partition<br>Make Supout rif<br>Manual<br>Exit                                                                                                    | 0 items                                                                                                    |              |

#### تنظیمات میکروتیک برای اتصال به Radius

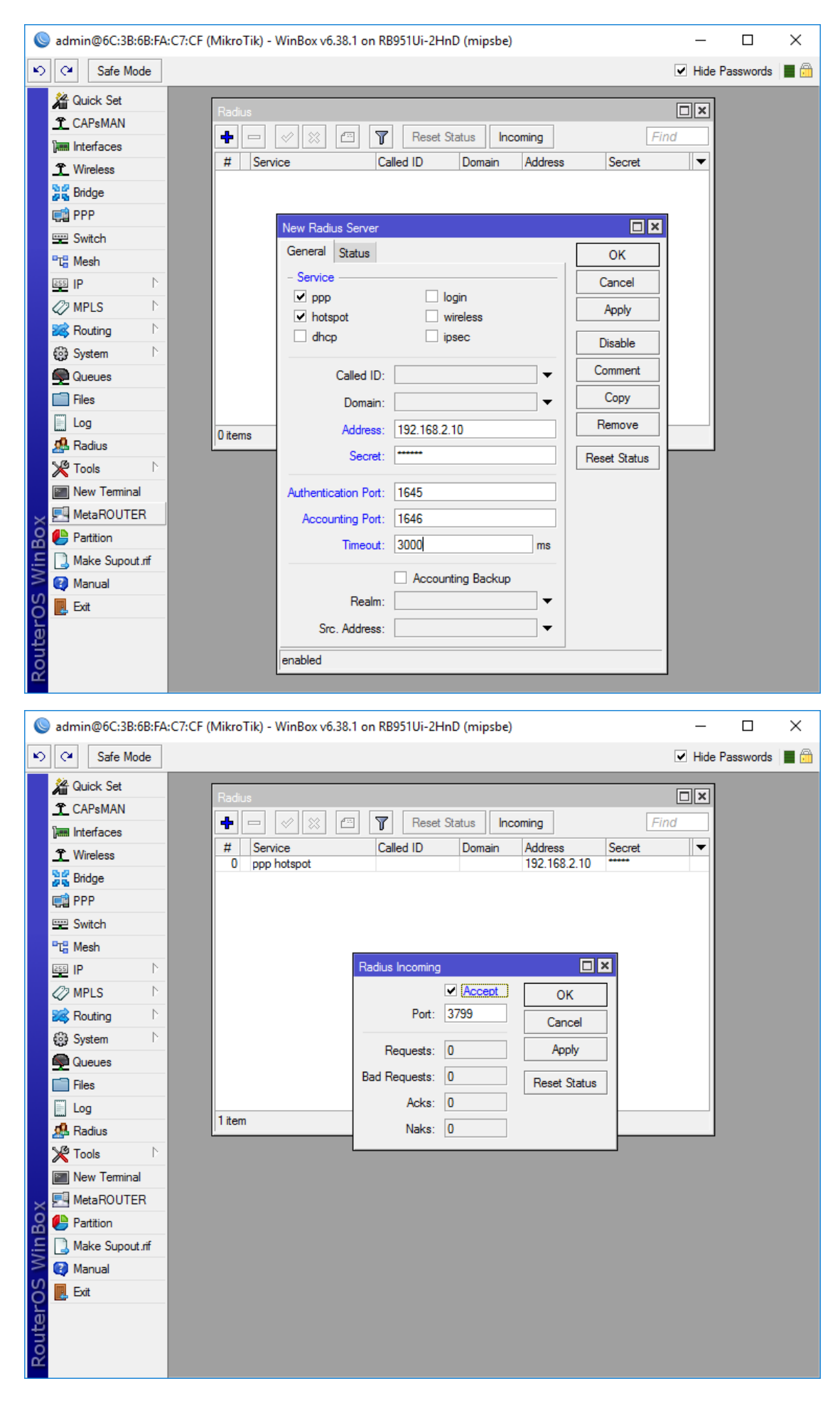

#### System > Users

| Sadmin@6C:3B:6B:FA:0                                                                                                    | C7:CF (MikroTik) - WinBox v6.38.1 on RB951Ui-2HnD (mipsbe)    | _     |              | × |
|----------------------------------------------------------------------------------------------------|---------------------------------------------------------------|-------|--------------|---|
| 🖒 🍳 🛛 Safe Mode                                                                                                    |                                                               | ✓ Hic | de Passwords |   |
| Image: CAPSMAN         Image: CAPSMAN         Image: | User List Users Groups SSH Keys SSH Private Keys Active Users |       | Find         |   |
| Manual Rxit                                                                                                    |                                                               |       |              |   |

### اطلاعات این کاربر در اکانتینگ ثبت خواهد شد

#### IP > Services

|                                                                                                    |           | ~ |
|----------------------------------------------------------------------------------------------------|-----------|---|
| ▶                                                                                                    | Passwords |   |
| <sup>2</sup> Quick Set <sup>2</sup> CAPsMAN <sup>3</sup> Interfaces <sup>2</sup> Wireless <sup>3</sup> Wireless <sup>3</sup> <sup>3</sup> <sup>1</sup> <sup>1</sup> |           |   |
| Pridae IP Service List                                                                                                    |           |   |
| Find                                                                                                    |           |   |
| Switch Name / Port Available From Certificate                                                                                                    |           |   |
| © api 8728 192.168.2.10                                                                                                    |           |   |
| ESS IP X oftp 21                                                                                                    |           |   |
| Z2 MPLS ► X ● ssh 22                                                                                                    |           |   |
| X • telnet 23                                                                                                    |           |   |
| Winbox 8231                                                                                                    |           |   |
| Ko System N X • www-ssl 443 none                                                                                                    |           |   |
| Queues                                                                                                    |           |   |
| Files                                                                                                    |           |   |
| E Log                                                                                                    |           |   |
| 🗙 🥵 Radius                                                                                                    |           |   |
| 🔏 💥 Tools 🗈                                                                                                    |           |   |
| E 🔤 New Terminal                                                                                                    |           |   |
| MetaROUTER 8 items (1 selected)                                                                                                    |           |   |
|                                                                                                    |           |   |
|                                                                                                    |           |   |
|                                                                                                    |           |   |
|                                                                                                    |           |   |

# در صورتی که از ماژول Packet Sniffer استفاده مینمایید این قسمت را فعال نمایید

IP > Firewall > Mangle > +

| Sadmin@6C:3B:6B:FA:C7:CF (MikroTik) - WinBox v6.38.1 on RB951Ui-2HnD (mipsbe)                                                                                                    | -        |         | ×        |
|----------------------------------------------------------------------------------------------------|----------|---------|----------|
| ♥ ♥ Safe Mode                                                                                                    | Hide Pa  | sswords |          |
|                                                                                                    |          |         |          |
| T CAPsMAN Firewall                                                                                                    |          |         | ×        |
| Filter Rules NAT Mangle Raw Service Ports Connections Address Lists Layer7 Protocols                                                                                                    |          |         |          |
| ①     ①     ○     ○     ○     ○     ○     ○     ○     ○     ○     ○     ○     ○     ○     ○     ○     ○     ○     ○     ○     ○     ○     ○     ○     ○     ○     ○     ○     ○     ○     ○     ○     ○     ○     ○     ○     ○     ○     ○     ○     ○     ○     ○     ○     ○     ○     ○     ○     ○     ○     ○     ○     ○     ○     ○     ○     ○     ○     ○     ○     ○     ○     ○     ○     ○     ○     ○     ○     ○     ○     ○     ○     ○     ○     ○     ○     ○     ○     ○     ○     ○     ○     ○     ○     ○     ○     ○     ○     ○     ○     ○     ○     ○     ○     ○     ○     ○     ○     ○     ○     ○     ○     ○     ○     ○     ○     ○     ○     ○     ○     ○     ○     ○     ○     ○     ○     ○     ○     ○     ○     ○     ○     ○     ○     ○     ○     ○     ○     ○     ○     ○     ○     ○     ○     ○ </td <td>all</td> <td></td> <td>∓</td> | all      |         | ∓        |
| Bridge Action Chain Src. Address Dst. Address Proto Src. Port Dst. Port In. Inter                                                                                                    | Out. Int | Bytes   | -        |
|                                                                                                    |          |         |          |
| Switch                                                                                                    |          |         |          |
| Pto Mesh                                                                                                    |          |         |          |
|                                                                                                    |          |         |          |
| 2 MPLS N                                                                                                    |          |         |          |
| Routing N                                                                                                    |          |         |          |
| tigi System ►                                                                                                    |          |         |          |
|                                                                                                    |          |         |          |
|                                                                                                    |          |         |          |
|                                                                                                    |          |         |          |
|                                                                                                    |          |         |          |
| Construction (Ottems                                                                                                    |          |         |          |
|                                                                                                    |          |         |          |
|                                                                                                    |          |         |          |
|                                                                                                    |          |         |          |
|                                                                                                    |          |         |          |
| R Edit                                                                                                    |          |         |          |
|                                                                                                    |          |         |          |
| Sadmin@6C:3B:6B:FA:C7:CF (MikroTik) - WinBox v6.38.1 on RB951Ui-2HnD (mipsbe)                                                                                                    | _        |         | $\times$ |

| r)  | Safe Mode              |                      |                       |   | <ul> <li>Hide Passwords</li> </ul> |   |
|-----|------------------------|----------------------|-----------------------|---|------------------------------------|---|
|     | 🎢 Quick Set            | New Mangle Rule      |                       |   |                                    |   |
|     | 1 CAPsMAN              | General Advanced E   | dra Action Statistics |   | ОК                                 | Ш |
|     | Interfaces             | Chain:               | forward               | Ŧ | Cancel                             |   |
|     | 1 Wireless             | Src. Address:        |                       | • | Apply                              |   |
|     | 🕌 Bridge               | Dat Address          |                       | _ | 7449                               |   |
|     | 🚅 PPP                  | Dst. Address:        |                       | • | Disable                            |   |
|     | 📟 Switch               | Protocol:            |                       | • | Comment                            |   |
|     | "T <mark>a</mark> Mesh | Src. Port:           |                       | - | Сору                               |   |
|     | Ess IP                 | Det Port-            |                       |   | Bemove                             |   |
|     | 🖉 MPLS 🗈 🗈             | Dat. Fort.           |                       |   |                                    |   |
|     | 😹 Routing 🛛 🗅          | Any. Port:           |                       | • | Reset Counters                     |   |
|     | 🚱 System 🗈             | P2P:                 |                       | • | Reset All Counters                 |   |
|     | Queues                 | In. Interface:       |                       | • |                                    |   |
|     | Files                  | Out. Interface:      |                       | • |                                    |   |
|     | Log                    |                      |                       |   |                                    |   |
| X   | 🥵 Radius               | In. Interface List:  |                       | • |                                    |   |
| B   | 🎇 Tools 🛛 🗅            | Out. Interface List: |                       | - |                                    | 1 |
| Vin | 📰 New Terminal         |                      |                       |   |                                    | ۲ |
| >   | 🔜 MetaROUTER           | Packet Mark:         |                       | • |                                    |   |
| ó   | 🕒 Partition            | Connection Mark:     |                       | • |                                    |   |
| te  | [ Make Supout.rif      | Routing Mark:        |                       | • |                                    |   |
| ou  | 🔇 Manual               | Routing Table:       |                       | - |                                    |   |
| R   | 📙 Exit                 |                      |                       |   |                                    |   |

|        | 🔘 admin@6C:3B:6B:FA:C7:CF (MikroTik) - WinBox v6.38.1 on RB951Ui-2HnD (mipsbe) — 🛛 🗙 |                                                                                                    |                       |  |  |
|--------|--------------------------------------------------------------------------------------|----------------------------------------------------------------------------------------------------|-----------------------|--|--|
| 5      | 🍤 💜 Safe Mode 🖳 Hide Passwords 🔳 🛅                                                   |                                                                                                    |                       |  |  |
|        | A Quick Set                                                                          | New Mandle Rule                                                                                                    |                       |  |  |
|        | 1 CAPsMAN                                                                            | General Advanced Extra Action Statistics                                                                                                    |                       |  |  |
|        | Interfaces                                                                           | Action: will TZCD                                                                                                    | Creat                 |  |  |
|        | 1 Wireless                                                                           | Action: Isnim 12.5P                                                                                                    |                       |  |  |
|        | Bridge                                                                               | 🗌 Log                                                                                                    | Apply                 |  |  |
|        | 🚅 PPP                                                                                | Log Prefix:                                                                                                    | Disable               |  |  |
|        | 🕎 Switch                                                                             | Soff Tarrat: 192 169 2 10                                                                                                    | Comment               |  |  |
|        | ■T <mark>o</mark> Mesh                                                               |                                                                                                    | Conv                  |  |  |
|        | 255 IP 🗅                                                                             | Shiff Target Port: 3/008                                                                                                    | Bergers               |  |  |
|        | 🖉 MPLS 🛛 🗅                                                                           |                                                                                                    | Remove                |  |  |
|        | 😹 Routing 🛛 🗅                                                                        |                                                                                                    | Reset Counters        |  |  |
|        | 🚱 System – ▷                                                                         |                                                                                                    | Reset All Counters    |  |  |
|        | Rueues                                                                               |                                                                                                    |                       |  |  |
|        | 📄 Files                                                                              |                                                                                                    |                       |  |  |
|        | Log                                                                                  |                                                                                                    |                       |  |  |
| X      | 🥵 Radius                                                                             |                                                                                                    |                       |  |  |
| ğ      | 🎇 Tools 🗈 🕅                                                                          |                                                                                                    |                       |  |  |
| Wir    | New Terminal                                                                         |                                                                                                    |                       |  |  |
| S      | MetaROUTER                                                                           |                                                                                                    |                       |  |  |
| 5      | Partition                                                                            |                                                                                                    |                       |  |  |
| Ite    | Make Supout.rif                                                                      |                                                                                                    |                       |  |  |
| ğ      | 🥶 Manual                                                                             |                                                                                                    |                       |  |  |
| ш.     | 🛃 Exit                                                                               |                                                                                                    |                       |  |  |
| •      | admin@6C:3B:6B:FA:                                                                   | C7:CF (MikroTik) - WinBox v6.38.1 on RB951Ui-2HnD (mipsbe)                                                                                                    | - 🗆 X                 |  |  |
| R)     | Safe Mode                                                                            |                                                                                                    | 🖌 Hide Passwords 📕 🛅  |  |  |
|        | 🎾 Quick Set                                                                          |                                                                                                    |                       |  |  |
|        | 1 CAPsMAN                                                                            |                                                                                                    |                       |  |  |
|        | Interfaces                                                                           | Filter Rules NAT Mangle Raw Service Ports Connections Address Lists Layer7 Protocols                                                                                                    | s                     |  |  |
|        | 1 Wireless                                                                           | Image: Constant of the second second seco | d all Ŧ               |  |  |
|        | Bridge                                                                               | # Action Chain Src. Address Dst. Address Proto Src. Port Dst. Port In.                                                                                                    | nter Out. Int Bytes 🔻 |  |  |
|        | PPP                                                                                  |                                                                                                    |                       |  |  |
|        | Switch                                                                               |                                                                                                    |                       |  |  |
|        | Te Mesh                                                                              |                                                                                                    |                       |  |  |
|        |                                                                                      |                                                                                                    |                       |  |  |
|        | Reuting N                                                                            |                                                                                                    |                       |  |  |
|        | tob System                                                                           |                                                                                                    |                       |  |  |
|        | Queues                                                                               |                                                                                                    |                       |  |  |
|        | Files                                                                                |                                                                                                    |                       |  |  |
|        |                                                                                      |                                                                                                    |                       |  |  |
| ~      | 🥵 Radius                                                                             |                                                                                                    |                       |  |  |
| Bo     | 🎇 Tools 🗈 🗈                                                                          | 1 item (1 selected)                                                                                                    | <b>+</b>              |  |  |
| lin'   | New Terminal                                                                         |                                                                                                    |                       |  |  |
| \$     | MetaROUTER                                                                           |                                                                                                    |                       |  |  |
| S C    | 🕒 Partition                                                                          |                                                                                                    |                       |  |  |
| a<br>L | Aake Supout.rif                                                                      |                                                                                                    |                       |  |  |
| but    | 🛃 Manual                                                                             |                                                                                                    |                       |  |  |
| Ĩ      | 📕 Exit                                                                               |                                                                                                    |                       |  |  |

### تنظيمات اكانتينك مطابق تصاوير:

سرویس دهندگان > مدیریت سرویسهای دسترسی > کلید جدید و سپس ثبت اطلاعات

| — ساشا (سامانه) مطمئن حسایرسی شبکه و اینترنت) 💼                                                                                                    | o x                 |
|----------------------------------------------------------------------------------------------------|---------------------|
| سرویس دهندگان استفاده کنندگان حسابرسی اطلاعرسانی امور مالی پشتیبانی گزارشات شخصی مانیتورینگ راهنما<br>• ۵۵ سط ای ۹۹ ۹ ۹ ۳ ۲۰ ۲۰ ۲۰ ۲۰ ۲۰ ۲۰ ۲۰                                                                                                    | تعاريف اوليه        |
|                                                                                                    |                     |
| مدیریت سرورهای دسترسی                                                                                                    |                     |
| F10 - جار جار جار جار جار جار جار جار جار جار                                                                                                    |                     |
| اطلاعات سرور انتعابی:<br>اطلاعات اولیه   گزینه ها  پیشرفته  پارامترهای توسعه                                                                                                    |                     |
| نام سرویس دهنده: داده گستر ارتباطات 🛐 آی پی اتصال: 192، 168،2،1                                                                                                    |                     |
| نام فارسی: میکرونیک هات اسیات نام انگلیسی: Mikrotik HotSpot                                                                                                    |                     |
| وضعیت سرویس: قعال ک نوع سرور: توع سرور: او الانتران الانتران الانتران الانتران الانتران الانتران الانتران الانتران الانتران الانتران الانتران الانتران الانتران الانتران الانتران الانتران الانتران الانتران الانتران الانتران الانتران الانتران الانتران الانتران الانتران الانتران الانتران الانتران الانتران الانتران الانتران ال                                                                                                    |                     |
| بیش شماره: 🖸 ۲۱۰ رمز مشترک:                                                                                                    |                     |
| جدید - F3 🖌 حذف این مورد - F8                                                                                                    |                     |
| فېرست سرورهای دسترسی:<br>_جستجو:                                                                                                    |                     |
| نام سرویس دهنده: 📃 آی پی اتصال:                                                                                                    |                     |
| نام فارسی: نام انگلیسی:                                                                                                    |                     |
| وضعیت نام سرویس دهنده نام فارسی پیش،شماره <                                                                                                    |                     |
| FI FI                                                                                                    |                     |
|                                                                                                    |                     |
|                                                                                                    |                     |
|                                                                                                    |                     |
|                                                                                                    |                     |
|                                                                                                    |                     |
| دی نا شما درخواست پشتیبانی جدیدی ندارید 🖌 🕺                                                                                                    | 🥢 شما پیام جدی      |
| — ساشا (سامانه) مطمئن حسابرسی شبکه و اینترنت) ((سامنه) مطمئن حسابرسی شبکه و اینترنت) ((سامنه) مدیندگان استفاده کنندگان حسابرسی اطلاعرسانی امور مالی پشتیبانی گزارشات شخصی مانیتورینگ راهنما<br>۵٫ ها از گری گی گی 🕮 😂 📗 (۱۰ ها از ۲۰ ها از ۲۰ ها از ۲۰ ها از ۲۰ ها از ۲۰ ها از ۲۰ ها از ۲۰ ها از ۲۰ ها از ۲۰                                                                                                    | × ا<br>تعاريف اوليه |
| مدیریت سرورهای دسترسی 🔄                                                                                                    |                     |
| F10 - خروج الع                                                                                                    |                     |
| اطلاعات سرور انتخابی:<br>ایالاجات ادا میگذشته] بید بختم ایامت های تم بیم                                                                                                    |                     |
| المنافق المالية المنافق المنافق<br>المنافق المنافق المنافق المنافق المنافق المنافق المنافق المنافق المنافق المنافق المنافق المنافق المنافق المنافق ا                                                                                                    |                     |
| يورت ارتباطى: 3799 حداكتر تعداد كاربر شمزمان: 0 مفر: بدون محدودیت<br>Mikrotik: 3799 - Cisco: 1700                                                                                                    |                     |
| تنظیمات Active Directory:<br>(ما مشترک: ********                                                                                                    |                     |
|                                                                                                    |                     |
| Snared Secret 📃 ایجاد کاربر جدید در صورت تایید اعتبارسنجی                                                                                                    |                     |
| shared Secret ایجاد کاربر جدید در صورت تایید اعتبارسنجی<br>جدید - F3 جدید - F3 اعمال تغییرات - F2 ا                                                                                                    |                     |
| shared secret ایجد در صورت تایید اعتبارسنجی<br>جدید - F3 جدید - F3 اعمال تغییرات - F2 کا جدف این مورد - F8 و<br>فهرست سرورهای دسترسی:                                                                                                    |                     |
| ما ماده المادة المادة الم                                                                                                    |                     |
| مهماده Scret این مورد - F8 این مورد - F8 کاربر جدید در صورت تایید اعتبارسنجی<br>فهرست سرورهای دسترسی:<br>جستجو:<br>نام سرویس دهنده:<br>نام فارسی:<br>نام فارسی:                                                                                                    |                     |
| مهدود مورت تایید اعتبارسنجی<br>هارست سرورهای دسترسی:<br>خستجو:<br>نام سرویس دهنده:<br>نام فارسی:<br>فوعیت نام سرویس دهنده امان الکلیسی:<br>فوعیت نام سرویس دهنده امان الکلیسی امان الکلیسی ا                                                                                                    |                     |
| ماهاده یک ایجاد کاربر جدید در صورت تایید اعتبارسنجی ایجاد کاربر جدید در صورت تایید اعتبارسنجی ایجاد کاربر جدید در صورت تایید اعتبارسنجی ایجاد جسترسی:<br>فهرست سرورهای دسترسی:<br>تام سرویس دهنده:<br>نام سرویس دهنده:<br>نام سرویس دهنده ایجاد ایجاد ایجا<br>ایجاد ایجاد ایجاد ایجاد ایجاد ایجاد ایجاد ایجاد ایجاد ایجاد ایجاد ایجاد ایجاد ایجاد ایجاد ایجاد ایجاد ایجاد ایجا<br>ایجاد ایجاد ایجا<br>ایجاد ایجاد ایجاد ایجاد ایجاد ایجاد ایجاد ایجاد ایجاد ایجاد ایجاد ایجاد ایجاد ایجاد ایجاد ایجاد ایجاد ایجاد ایجاد ایجاد ایجاد ایجاد ایجاد ایجاد ایجاد ایجاد ایجاد ایجاد ایجاد ایجاد ایجاد ایجاد ایجاد ایجاد ایجاد ایجاد ایجاد ایجاد ایجاد ایجاد ایجا<br>ایجاد ایجاد ایجاد ایجاد ایجاد ایجاد ایجاد ایجاد ایجاد ایجاد ایجاد ایجاد ایجاد ایجاد ایجاد ایجاد ایجاد ایجاد ایجاد ایجاد ایجاد ایجاد ایجاد ایجاد ایجاد ایجاد ایجاد ایجاد ایجاد ایجاد ایجاد ایجاد ایجاد ایجاد ایجاد ایجاد ایجاد ایجاد ایجاد ایجاد ایجاد ای<br>ایجاد ایجاد ایجاد ایجاد ایجاد ایجاد ایجاد ایجاد ایجاد ایجاد ایجاد ایجاد ای                                                                                                    |                     |
| ماهادی اینارستجی<br>هاهان اینارستجی<br>فهرست سرورهای دسترسی:<br>جستجو:<br>ام سرویس دهنده:<br>ام سرویس دهنده:<br>ام سرویس دمنده:<br>ام سرویس دهنده:<br>ام سرویس دهنده:<br>ام سرویس دانده ای سرویس دهنده:<br>ام سرویس دمانده ای سرویس دهنده:<br>ام سرویس دمینده ای سرویس دهنده:<br>ام سرویس دهنده:<br>ام سرویس دهنده:<br>ام سرویس دهنده:<br>ام سرویس دهنده:<br>ام سرویس دهنده ای سرویس دهنده ای سرویس ده سرویس ده سر                                                                                                    |                     |
| ماهادی اینارستجی<br>فهرست سرورهای دسترسی:<br>- جستجو:<br>از مربویس دهنده:<br>از مربویس دهنده:<br>از مربویس دهنده:<br>از مربویس دهنده از مربویس دهنده از مربویس ده از مربویس ده مربویس دهنده از مربویس ده مربویس ده مربوی م                                                                                                    |                     |
| ماهاد و مورت تایید اعتبارستجی<br>هرست سرورهای دسترسی:<br>جستجو:<br>ام سروس دهنده:<br>ام سروس دهنده<br>ام سروس دهنده:<br>ام سروس دهنده:<br>ام سروس دوس دهنده:<br>ام سروس دهنده:<br>ام سروس دمنده:<br>ام سروس دمنده:<br>ام سروس دمن دمند:<br>ام سروس دمنده:<br>ام سروس دمنده:<br>ام سروس دمنده:<br>ام سروس د                                                                                  |                     |
| ماهاد و مورت تایید اعتبارستجی<br>اغیرست سرورهای دسترسی:<br>جستجو:<br>ام سروس دهنده:<br>ام انگلیسی:<br>ام انگلیسی:<br>ام ان ام انگلیسی:<br>ام ان ام انگلیسی:<br>ام ان ام انگلیسی:<br>ام ان ام انگلیسی:<br>ام ان ام انگلیسی:<br>ام ان ام انگلیسی:<br>ام انگلیسی:<br>ام انگ                             |                     |
| ماهادی اینداز جدید در صورت تایید اعتبارسنجی<br>فهرست سرورشای دسترسی:<br>- جستجو:<br>ام سرویس دهنده:<br>ام فارسی :<br>ام مارسی :<br>ام مار |                     |

رمز مشترک همان Shared Secret در تنظیمات Radius میکروتیک میباشد

Mac Auth Password که در میکروتیک ثبت نمودهاید را وارد نمایید

| ساشا (سامانهی مطمئن حسابرسی شبکه و اینترنت) (                                                | _        |            | ×    |
|----------------------------------------------------------------------------------------------|----------|------------|------|
| دهندگان استفاده کنندگان حسابرسی اطلاعرسانی امور مالی پشتیبانی گزارشات شخصی مانیتورینگ راهنما | سرويس    | ريف اوليه  | تعار |
|                                                                                              | 😵 🚨      |            | ۲    |
| مدیریت سرورهای دسترسی 🗐                                                                      |          |            |      |
| <u>F10 - خروج (</u>                                                                          |          |            |      |
| لاعات سرور انتخابی:<br>لاعات اولیه   گزینهها ، بیشرفته   پارامترهای توسعه                    | اط.      |            |      |
| تظیمات سرور خارجی:<br>سرور اعتبارسنچی خارجی: ◄ [3] حداکثر زمان انتظار: 15 دقیقه              | ,        |            |      |
| ست تعد<br>نظیمات اعتبارسنجی توسط مک:<br>نظیمات اعتبارسنجی توسط مک:                           | 7        |            |      |
| اسم رمز: ******* ارب مر رمز می بایست در پروفابل<br>سرویس Hotspot نیز تبت شود<br>می شود       |          |            |      |
| جدید - F3 باعمال تغییرات - F2 🖌 حذف این مورد - F8                                            |          |            |      |
| رست سرورهای دسترسی:                                                                          | فھ<br>جب |            |      |
| نام سرویس دهنده: ۲۰۰۰ آی پی اتصال:                                                           |          |            |      |
| نام فارسی:                                                                                   | _        |            |      |
|                                                                                              |          |            |      |
| فعال داده گستر ارتباطات میکروتیک هات اسپات ۲۱                                                | 1        |            |      |
|                                                                                              |          |            |      |
|                                                                                              |          |            |      |
|                                                                                              | FI.      |            |      |
| · ·                                                                                          | Ľ        |            |      |
| ال برزس                                                                                      | c        | حال بررسی. | ر در |

# اطلاعات کاربر ایجاد شده در میکروتیک با دسترسی read در این قسمت وارد می شود

| ساشا (سامانه ی مطمئن حسابرسی شبکه و اینترنت) 💼                                             | – 🗆 X                         |
|--------------------------------------------------------------------------------------------|-------------------------------|
| ىدگان استفاده كنندگان حسابرسی اطلاعرسانی امور مالی پشتيبانی گزارشات شخصی مانيتورينگ راهنما | تعاريف اوليه سرويس دهن        |
|                                                                                            | 😻 🖀 🚨 🔋 👪 🎯                   |
|                                                                                            |                               |
| تسیریت سروریت دسترس د                                                                      |                               |
| ت سرور انتخابی:                                                                            | اطلاعا                        |
| ت اوليه   گزينه ها   پيشرفته پارامترهای توسعه                                              | اطلاعا                        |
| متر:   Mikrotik Password BODFAI gAFAC 1AA==                                                | تامر پارا                     |
| الارامتر: ******** Mikrotik_Username saasha                                                | مقدار                         |
| ا جدید 🖌 اعمال 💥 حذف                                                                       | Þ                             |
| · ·                                                                                        |                               |
| دیر - F3 جنوب این مورد - F8 جنوب این مورد - F8 جنوب این مورد - Kall                        |                               |
| ت سرورهای دسترسی:                                                                          | فهرس                          |
| يو:<br>م ساوس دهنده: ا                                                                     | جستع<br>نا                    |
| نام فارسه .:                                                                               |                               |
| بعیت نام سرویس دهنده نام فارسی پیش شماره 🔺                                                 | 99                            |
|                                                                                            | -                             |
| لحال داده گستر ارتباطات میکرونیک هات اسیات ۰۲۱                                             | •                             |
|                                                                                            | F                             |
|                                                                                            | E                             |
|                                                                                            | F                             |
|                                                                                            |                               |
|                                                                                            | L                             |
| درخواست پشتیبانی جدیدی ندارید وضعیت اتصال 🖋                                                | م شما پیام جدیدی ندار ا شما ( |

### فعال نمودن اجازه اعتبارسنجي توسط مک براي کاربر يا گروه

| ا گزینه های گروه 🛠 X                                                   |                                                         |                   |                    |                                |  |  |
|------------------------------------------------------------------------|---------------------------------------------------------|-------------------|--------------------|--------------------------------|--|--|
| نام گروه: دانشجو - تنظیمات سرویس کلی                                   |                                                         |                   |                    |                                |  |  |
| <br>۲گزینههای این گروه:                                                |                                                         |                   |                    |                                |  |  |
| محدودیتهای راه دور                                                     | پارامترهای سرور دسترسی تنظیمات خاص محدودیتهای راه دور   |                   |                    |                                |  |  |
| محدودیتهای اتصال                                                       | محدودیت زمانی                                           | ىجمى 🚽            | محدوديت «          | ساير محدوديتها                 |  |  |
|                                                                        |                                                         |                   |                    | محدودیت در پارامترهای اتصال:   |  |  |
| كيلوبايت):                                                             | حداکثر ترافیک اتصال (                                   | دون محدودیت       | صفر: با            | حداكثر مدت اتصال (دقيقه):      |  |  |
|                                                                        |                                                         | دون محدوديت       | 1 صفر: با          | حداکثر تعداد کاربر همزمان:     |  |  |
| شد                                                                     | داد آنان به حداکثر رسیده با                             | ربری زمانی که تعا | متصل با یک نام کار | 📈 قطع اتصال تمامی کاربران د    |  |  |
|                                                                        |                                                         |                   | صورت خودکار        | 📈 حذف کاربر تکراری برخط به     |  |  |
|                                                                        |                                                         |                   |                    | پورت های NAS مجاز:             |  |  |
|                                                                        |                                                         |                   |                    | شناسههای تماس مجاز:            |  |  |
| س جدید اجازهی اتصال دارد                                               | 📈 فقط شناسەي تمار                                       |                   | ز اولین ارتباط     | 📈 ثبت شناسهی تماس بعد ا        |  |  |
| ں توسط کاربر (تحت وب)                                                  | 📈 ثبت شناسهی تما                                        |                   | همانند تكيلاس      | 📈 محاسبه شناسهی تماس           |  |  |
|                                                                        | √ عدم امکان اتصال کاربران عضو این گروه                  |                   |                    |                                |  |  |
|                                                                        | √ ثبت نشانی مک برای اتصال هوشمند 🔋 مدت زمان اعتبار: 🛛 🔤 |                   |                    |                                |  |  |
|                                                                        |                                                         |                   | عتبار:             | تنظیمات اتصال در صورت پایان ا: |  |  |
| فعان ساری این کرینه اعتبار<br>کاربر تایید شده و پارامترهای             | ت در صورت<br>سنجهی ک                                    | و یا تمام شدہ اس  | که اشتراک باطل (   | 📈 اجازه اتصال به کاربر زمانی   |  |  |
| اتمام اعتبار ارسال خواهند شد                                           | مخصوص                                                   | ال شدة است        | که اشتراک غیرفع    | 🔽 اجازه اتصال به کاربر زمانی   |  |  |
|                                                                        |                                                         | عتبارسنجى         | زمان اتصال بدون ا  | 📈 محاسبه زمان و ترافیک در      |  |  |
|                                                                        |                                                         |                   |                    | سایر اعتبارسنجیها:             |  |  |
| توسط نشانی مک                                                          | 🔽 اجازه اعتبارسنجی                                      | ی خارجی           | ساير سيستمرهاه     | 🔽 اجازہ اعتبار سنجی توسط       |  |  |
| 📈 بررسی فقط نامکاربری در اعتبارسنجی خارجی                              |                                                         |                   |                    |                                |  |  |
| ثبت ترافیک کاربر:                                                      |                                                         |                   |                    |                                |  |  |
| 📈 ثبت اطلاعات ترافیک لحظهای مدت زمان نگهداری: 🤤 روز - در بانک اطلاعاتی |                                                         |                   |                    |                                |  |  |
| 📈 کنترل هوشـمند سـنسـور مانیتورینگ                                     |                                                         |                   |                    |                                |  |  |
|                                                                        |                                                         |                   |                    |                                |  |  |
| F2 - اعمال تغییرات - 🗸                                                 |                                                         |                   |                    |                                |  |  |
|                                                                        |                                                         |                   |                    |                                |  |  |